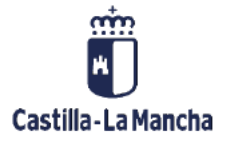

# Libro mayor

Informes de libro mayor

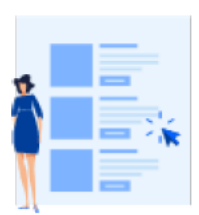

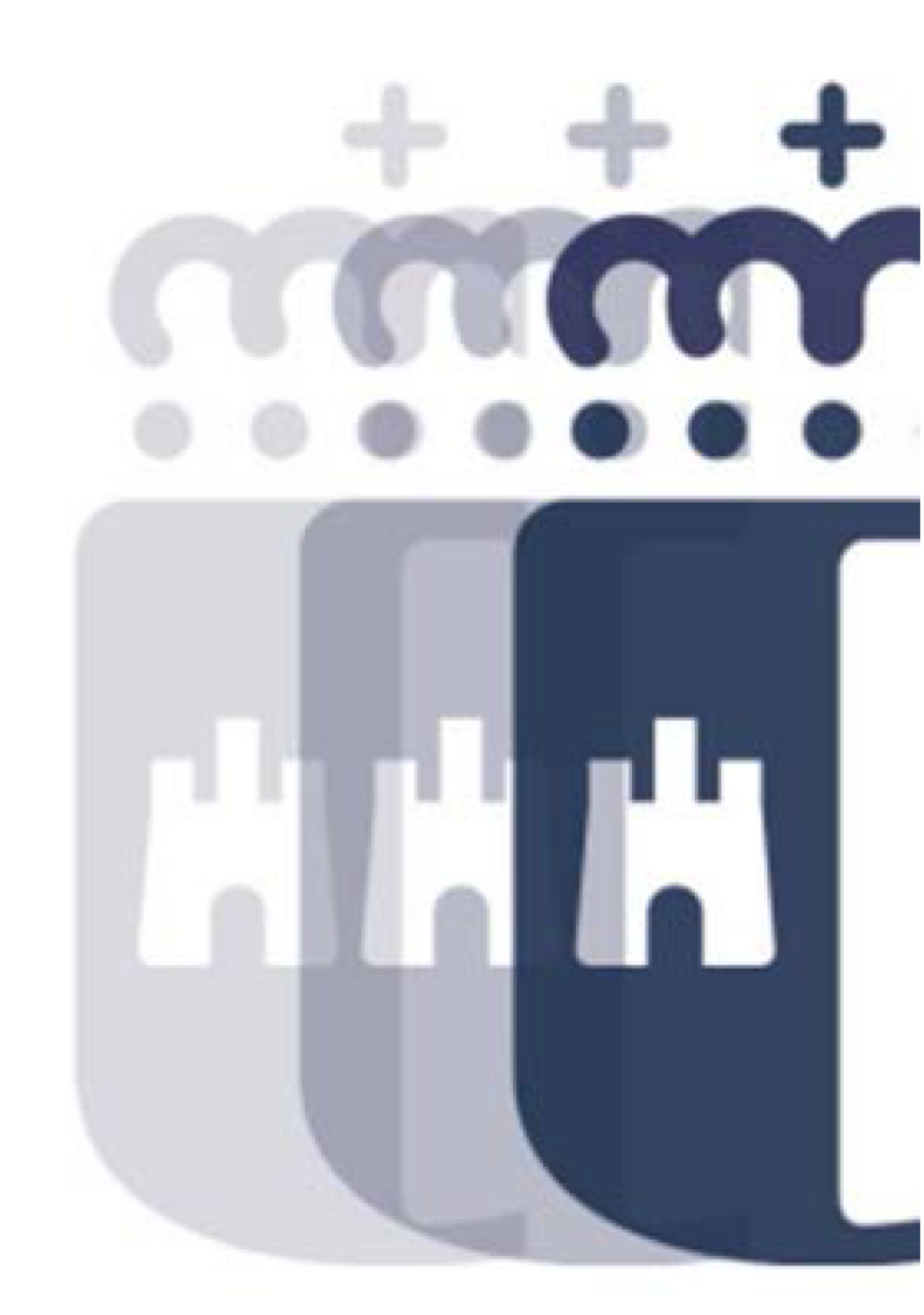

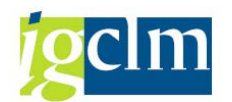

## Índice

| 1. |     | Intro | oducción                                            | 4  |
|----|-----|-------|-----------------------------------------------------|----|
| 2. |     | Libro | o de mayor                                          | 4  |
|    | 2.1 | 1.    | Partida individual Cuenta de Mayor (FBL3N)          | 4  |
|    | 2.2 | 2.    | Docs. financieros con acreedor (Z04_TR_LISTADOC_FI) | 6  |
|    | 2.3 | 3.    | Balance de pérdidas y ganancias (S_ALR_87009822)    | 8  |
|    | 2.4 | 4.    | Saldos de cuentas de mayor (S_ALR_87009815)         | 13 |

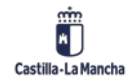

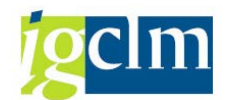

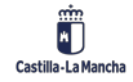

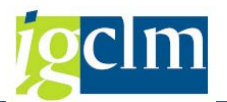

## 1. Introducción

El objetivo de este manual es dar a conocer los principales informes de Libro Mayor que existen en el sistema.

## 2. Libro de mayor

El libro mayor es un documento que recoge de manera cronológica todas las operaciones contables de la empresa registradas en cada una de las cuentas. Hay un libro mayor por cada cuenta utilizada en la contabilidad.

Como hemos dicho en el punto anterior, vamos a ver los principales informes de Libro Mayor.

## 2.1. Partida individual Cuenta de Mayor (FBL3N)

Para acceder a este informe tenemos que seguir la siguiente ruta:

Contabilidad General
 Datos Maestros
 Contabilización
 Anticipo Acreedor
 Compensar
 Fianzas
 Documento
 Cierre de Ejercicio
 Cistema de información
 Libro mayor
 Ý JCD\_82000008 - Determinación de Cuentas Presupuestaria
 Ý FS10N - Visualizar saldos. Dinámico
 FBL3N - Partida individual cuentas mayor
 Ý Z04\_TR\_LISTADOC\_FI - Docs. financieros con acreedor

Nos lleva a la siguiente pantalla:

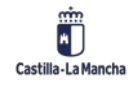

#### Sistema de información.

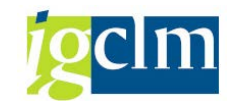

| Ctas.may.lista part.indiv             | :          |   |          |  |
|---------------------------------------|------------|---|----------|--|
| ♀ ⓑ )≡( Ⅰ Fuentes de datos            |            |   |          |  |
| Selección cuenta mayor                |            |   |          |  |
| Cuenta de mayor                       |            | a | <u></u>  |  |
| Sociedad                              |            | a |          |  |
| Sel.por Ayuda p.búsqueda              |            |   |          |  |
| ID Ay.p.búsq.                         |            |   |          |  |
| Str.búsq.                             |            |   |          |  |
| 🖻 Ayuda para búsq                     |            |   |          |  |
| Selección de partidas                 |            |   |          |  |
| Status                                |            |   |          |  |
| <ul> <li>Partidas abiertas</li> </ul> |            |   |          |  |
| Abiertas en fe.clv.                   | 31.05.2021 |   |          |  |
| OPartidas compensadas                 |            |   |          |  |
| Fecha de compensación                 |            | a | <b>B</b> |  |
| Abiertas en fe.clv.                   |            |   | _        |  |
| 🔿 Todas las partidas                  |            |   |          |  |
| Fecha de contabilización              |            | а | <b>E</b> |  |
| Clase                                 |            |   |          |  |
| ✓ Partidas normales                   |            |   |          |  |
| Apuntes estadísticos                  |            |   |          |  |
| Part.reg.forma preliminar             |            |   |          |  |
|                                       |            |   |          |  |
| Salida en lista                       |            |   |          |  |
| Layout                                | /50        |   |          |  |
| Cantidad máxima partidas              |            |   |          |  |

Podemos elegir una cuenta de mayor, un intervalo o más de unas cuentas de mayor a visualizar

dándole al botón 🖻

Igual podemos hacer con la sociedad.

Además podemos seleccionar las partidas abiertas hasta la fecha que elijamos, partidas compensadas según la fecha de compensación y/o abiertas hasta la fecha que seleccionemos o podemos poner todas las partidas abiertas informando una fecha de contabilización.

Por otro lado, también podemos elegir si queremos ver partidas normales, apuntes estadísticos (anticipos) o documentos preliminares.

El resultado del informe es el siguiente:

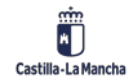

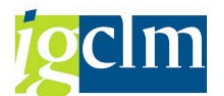

#### Sistema de información.

| a.mayor *<br>xciedad SCM2 |          |      |            |            |         |                  |           |                            |                |               |
|---------------------------|----------|------|------------|------------|---------|------------------|-----------|----------------------------|----------------|---------------|
| St Asignación             | Nº doc.  | Div. | Clase doc. | Fecha doc. | CT Mon. | Importe en MD II | Doc.comp. | Texto                      | Referencia     | Ref.fact.     |
| 20210115                  | 10000000 |      | SA         | 15.01.2021 | 40 EUR  | 7.000.000,00     | 20000005  | OMF LIBERBANK              |                | 10000000      |
|                           | 1000000  |      | SA         | 15.01.2021 | 50 EUR  | 7.000.000,00-    | 20000006  | OMF LIBERBANK              |                |               |
| 20210112                  | 20000001 |      | AB         | 12.01.2021 | 27 EUR  | 316,02           | 20000001  |                            | 20210112-50001 | 20000001      |
| 0100001997                | 20000001 |      | AB         | 12.01.2021 | SO EUR  | 316,02-          | 240000140 | EVENING THE SAME HOLE HERE | 20210112-50001 | 20000022      |
| 20210120                  | 20000022 |      | AB         | 20.01.2021 | JU EUR  | 20.390,90-       | 20000022  | EXCESO IRPE 2020 NOM NEG   |                | 20000022      |
| 20210120                  | 20000022 |      | AB         | 25.01.2021 | 27 EUR  | 263 652 17       | 20000022  | CALCOURDE 2020 NUM NEG     |                | 20000044      |
| 20210125                  | 20000044 |      | AB         | 25.01.2021 | 37 EUR  | 263.652,17-      | 20000044  | •                          |                | 20000044      |
| 20210125                  | 20000045 |      | AB         | 25.01.2021 | 27 EUR  | 23.268.33        | 20000045  |                            |                | 20000045      |
| 20210125                  | 20000045 |      | AB         | 25.01.2021 | 37 EUR  | 23.268,33-       | 20000045  | •                          |                |               |
| 20210125                  | 20000046 |      | AB         | 25.01.2021 | 27 EUR  | 25.811,02        | 20000046  |                            |                | 20000046      |
| 20210125                  | 20000046 |      | AB         | 25.01.2021 | 37 EUR  | 25.811,02-       | 20000046  | •                          |                |               |
| 20210125                  | 20000047 |      | AB         | 25.01.2021 | 27 EUR  | 243.615,65       | 20000047  |                            |                | 20000047      |
| 20210125                  | 20000047 |      | AB         | 25.01.2021 | 37 EUR  | 243.615,65-      | 20000047  | •                          |                |               |
| 20210125                  | 20000048 |      | AB         | 25.01.2021 | 27 EUR  | 16.052,12        | 20000048  |                            |                | 20000048      |
| 20210125                  | 20000048 |      | AB         | 25.01.2021 | 37 EUR  | 16.052,12-       | 20000048  | •                          |                | Sec. A second |
| 20210125                  | 20000049 |      | AB         | 25.01.2021 | 27 EUR  | 18.964,48        | 20000049  |                            |                | 20000049      |
| 20210125                  | 20000049 |      | AB         | 25.01.2021 | 37 EUK  | 18.904,48-       | 20000049  | T                          |                | 20000050      |
| 20210125                  | 20000050 |      | AD         | 25.01.2021 | 27 EUR  | 823,33           | 20000050  |                            |                | 20000030      |
| 20210125                  | 20000050 |      | AR         | 25.01.2021 | 37 EUR  | 112 124 99       | 20000050  |                            |                | 20000051      |
| 20210125                  | 20000051 |      | AB         | 25.01.2021 | 37 FUR  | 113.134.88-      | 20000051  |                            |                | 20000000      |
| 20210125                  | 20000052 |      | AB         | 25.01.2021 | 27 EUR  | 4.536,29         | 20000052  |                            |                | 20000052      |
| 20210125                  | 20000052 |      | AB         | 25.01.2021 | 37 EUR  | 4.536,29-        | 20000052  |                            |                |               |
| 20210125                  | 20000053 |      | AB         | 25.01.2021 | 27 EUR  | 13,92            | 20000053  |                            |                | 20000053      |
| 20210125                  | 20000053 |      | AB         | 25.01.2021 | 37 EUR  | 13,92-           | 20000053  |                            |                |               |
| 20210125                  | 20000054 |      | AB         | 25.01.2021 | 27 EUR  | 126.568,60       | 20000054  |                            |                | 20000054      |
| 20210125                  | 20000054 |      | AB         | 25.01.2021 | 37 EUR  | 126.568,60-      | 20000054  | 7                          |                |               |
| 20210125                  | 20000055 |      | AB         | 25.01.2021 | 27 EUR  | 206.520,98       | 20000055  |                            |                | 20000055      |
| 20210125                  | 20000055 |      | AB         | 25.01.2021 | 37 EUR  | 206.520,98-      | 20000055  |                            |                |               |
| 20210125                  | 20000056 |      | AB         | 25.01.2021 | 27 EUR  | 31.413,44        | 20000056  | <u> </u>                   |                | 20000056      |
| 20210125                  | 20000056 |      | AB         | 25.01.2021 | 37 EUR  | 31.413,44-       | 20000056  |                            |                | 20000057      |
| 20210125                  | 20000057 |      | AB         | 23.01.2021 | 27 EUR  | 89.581,07        | 20000057  | ÷                          |                | 20000057      |
| 20210125                  | 20000057 |      | AR         | 25.01.2021 | 27 EUR  | 22.085.21        | 20000057  |                            |                | 20000058      |
| 20210125                  | 20000058 |      | AB         | 25.01.2021 | 37 EUR  | 22.085.21-       | 20000058  |                            |                | 20000000      |
| 20210125                  | 20000059 |      | AD         | 25.01.2021 | 27 EUR  | 89.801.46        | 20000059  |                            |                | 20000059      |
|                           | 20000050 |      | AR         | 25 01 2021 | 27 EUD  | 00 001 45        | 20000050  |                            |                |               |

En dicho informe podemos jugar con lo comentado en el manual de consultas de acreedor; filtrar

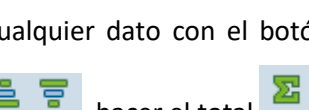

cualquier dato con el botón 🍟 , ordenar de mayor a menor y viceversa con los botones

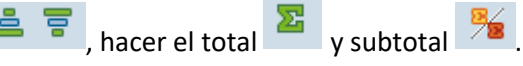

Además podemos cambiar la estructura pulsando en 🎹 y cambiar las columnas que aparecer

dándole a 📕 .

## 2.2. Docs. financieros con acreedor (Z04\_TR\_LISTADOC\_FI)

Para acceder a este informe tenemos que seguir la siguiente ruta:

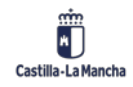

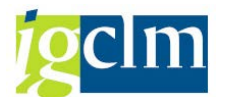

Contabilidad General
 Datos Maestros

- Contabilización
- Anticipo Acreedor
- Compensar
- 🕨 📄 Fianzas
- 🕨 🚞 Documento
- 🕨 🚞 Cierre de Ejercicio
- 🕆 🗁 Sistema de información
  - 🕈 🛅 Libro mayor
    - Y\_JCD\_82000008 Determinación de Cuentas Presupuestaria
    - 💬 FS10N Visualizar saldos. Dinámico
    - ♥ FBL3N Partida individual cuentas mayor
    - Z04\_TR\_LISTADOC\_FI Docs. financieros con acreedor

Nos lleva a la siguiente pantalla:

| Datos de selección   Sociedad   Nº documento   Ejercicio   Acreedor   Clase de documento                                                                                                    | Listado de documen | tos financieros o | con acreedor |         |
|----------------------------------------------------------------------------------------------------|--------------------|-------------------|--------------|---------|
| Datos de selección         Sociedad       Image: Constraint of the selección         Nº documento       Image: Constraint of the selección         Ejercicio       Image: Constraint of the selección         Acreedor       Image: Constraint of the selección         Clase de documento       Image: Constraint of the selección                                                                                                    | (la construction)  |                   |              |         |
| Sociedad       Image: Constraint of the second second                     | Datos de selección |                   |              |         |
| Nº documento     Image: Constraint of the second second seco       | Sociedad           |                   | а            | <b></b> |
| Ejercicio Image: Constraint of the second second sec | Nº documento       |                   | а            | <b></b> |
| Acreedor a Clase de documento                                                                                                    | Ejercicio          |                   | a            | <b></b> |
| Clase de documento                                                                                                    | Acreedor           |                   | a            | <b></b> |
|                                                                                                    | Clase de documento |                   | a            | <b></b> |

Como vemos, los datos obligatorios son la sociedad, el nº de documento y el ejercicio. Como en otros informes, podemos elegir un único dato, un intervalo o varios datos.

Adicionalmente podemos elegir el proveedor o los proveedores y la clase o clases de documento que queremos en el informe.

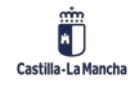

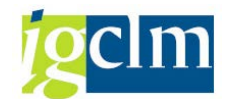

| Listad | lo de a | locumen  | tos f | inanci | eros c | con acre | edor |
|--------|---------|----------|-------|--------|--------|----------|------|
|        |         | <b>S</b> | - m   |        | н. Пе  |          |      |

| 2000<br>2000<br>2000<br>2000<br>2000 | uoc. mile   | Fecha contab. | Clase | Acreedor  | Nombre 1            | Pagador D/H | Importe     | ImpRetImp | Neto ML     | Mon | . Compensación | Doc.comp. | Centro Ges Posici | ón P Nº de Orde VP E | P Referencia |
|--------------------------------------|-------------|---------------|-------|-----------|---------------------|-------------|-------------|-----------|-------------|-----|----------------|-----------|-------------------|----------------------|--------------|
| 2 200<br>2 200<br>2 200              | 000254 2021 | 12.02.2021    | AB    | 100001997 | Acreedor 0100001997 | S           | 22,80       | 0,00      | 22,80       | EUR | 12.02.2021     | 20000254  |                   |                      | 20210212-S00 |
| 2 200                                | 00255 2021  | 12.02.2021    | AB    | 100001997 | Acreedor 0100001997 | S           | 1.475,81    | 0,00      | 1.475,81    | EUR | 12.02.2021     | 20000255  |                   |                      | 20210212-S00 |
| 2 200                                | 00256 2021  | 12.02.2021    | AB    | 100001997 | Acreedor 0100001997 | S           | 22,80       | 0,00      | 22,80       | EUR | 12.02.2021     | 20000256  |                   |                      | 20210212-500 |
|                                      | 00257 2021  | 12.02.2021    | AB    | 100001997 | Acreedor 0100001997 | S           | 1.092,00    | 0,00      | 1.092,00    | EUR | 12.02.2021     | 20000257  |                   |                      | 20210212-S00 |
| 2 200                                | 00258 2021  | 12.02.2021    | AB    | 100001997 | Acreedor 0100001997 | S           | 341,95      | 0,00      | 341,95      | EUR | 12.02.2021     | 20000258  |                   |                      | 20210212-500 |
| 200                                  | 00259 2021  | 12.02.2021    | AB    | 100001997 | Acreedor 0100001997 | S           | 343,49      | 0,00      | 343,49      | EUR | 12.02.2021     | 20000259  |                   |                      | 20210212-500 |
| 200                                  | 000260 2021 | 12.02.2021    | AB    | 100001997 | Acreedor 0100001997 | S           | 311,94      | 0,00      | 311,94      | EUR | 12.02.2021     | 20000260  |                   |                      | 20210212-S00 |
| 200                                  | 000261 2021 | 12.02.2021    | AB    | 100001997 | Acreedor 0100001997 | S           | 5.372,87    | 0,00      | 5.372,87    | EUR | 12.02.2021     | 20000261  |                   |                      | 20210212-500 |
| 200                                  | 000262 2021 | 12.02.2021    | AB    | 100001997 | Acreedor 0100001997 | S           | 461,80      | 0,00      | 461,80      | EUR | 12.02.2021     | 20000262  |                   |                      | 20210212-500 |
| 200                                  | 000263 2021 | 12.02.2021    | AB    | 100002742 | Acreedor 0100002742 | S           | 35.058,55   | 0,00      | 35.058,55   | EUR | 12.02.2021     | 20000263  |                   |                      | 20210212-500 |
| 200                                  | 000264 2021 | 12.02.2021    | AB    | 100002913 | Acreedor 0100002913 | S           | 3.450,01    | 0,00      | 3.450,01    | EUR | 12.02.2021     | 20000264  |                   |                      | 20210212-500 |
| 200                                  | 000265 2021 | 12.02.2021    | AB    | 100002913 | Acreedor 0100002913 | S           | 8.601,62    | 0,00      | 8.601,62    | EUR | 12.02.2021     | 20000265  |                   |                      | 20210212-500 |
| 200                                  | 000266 2021 | 12.02.2021    | AB    | 100035586 | Acreedor 0100035586 | S           | 14.814,80   | 0,00      | 14.814,80   | EUR | 12.02.2021     | 20000266  |                   |                      | 20210212-500 |
| 200                                  | 000267 2021 | 12.02.2021    | AB    | 100035586 | Acreedor 0100035586 | S           | 12.377,15   | 0,00      | 12.377,15   | EUR | 12.02.2021     | 20000267  |                   |                      | 20210212-500 |
| 200                                  | 000268 2021 | 12.02.2021    | AB    | 100035586 | Acreedor 0100035586 | S           | 2.924,48    | 0,00      | 2.924,48    | EUR | 12.02.2021     | 20000268  |                   |                      | 20210212-500 |
| 200                                  | 00269 2021  | 12.02.2021    | AB    | 100035586 | Acreedor 0100035586 | S           | 128,71      | 0,00      | 128,71      | EUR | 12.02.2021     | 20000269  |                   |                      | 20210212-500 |
| 200                                  | 000270 2021 | 12.02.2021    | AB    | 100035586 | Acreedor 0100035586 | S           | 2.695,68    | 0,00      | 2.695,68    | EUR | 12.02.2021     | 20000270  |                   |                      | 20210212-500 |
| 200                                  | 000271 2021 | 12.02.2021    | AB    | 100035586 | Acreedor 0100035586 | S           | 5.290,87    | 0,00      | 5.290,87    | EUR | 12.02.2021     | 20000271  |                   |                      | 20210212-50  |
| 200                                  | 000272 2021 | 12.02.2021    | AB    | 100077927 | Acreedor 0100077927 | S           | 1.724,98    | 0,00      | 1.724,98    | EUR | 12.02.2021     | 20000272  |                   |                      | 20210212-50  |
| 200                                  | 000273 2021 | 12.02.2021    | AB    | 100081513 | Acreedor 0100081513 | S           | 27.192,33   | 0,00      | 27.192,33   | EUR | 12.02.2021     | 20000273  |                   |                      | 20210212-50  |
| 200                                  | 000274 2021 | 12.02.2021    | AB    | 100081513 | Acreedor 0100081513 | S           | 3.692,29    | 0,00      | 3.692,29    | EUR | 12.02.2021     | 20000274  |                   |                      | 20210212-50  |
| 2 200                                | 000275 2021 | 12.02.2021    | AB    | 100081513 | Acreedor 0100081513 | S           | 3.586,44    | 0,00      | 3.586,44    | EUR | 12.02.2021     | 20000275  |                   |                      | 20210212-50  |
| 2 200                                | 000276 2021 | 12.02.2021    | AB    | 100081513 | Acreedor 0100081513 | S           | 23.963,94   | 0,00      | 23.963,94   | EUR | 12.02.2021     | 20000276  |                   |                      | 20210212-50  |
| 200                                  | 000277 2021 | 12.02.2021    | AB    | 100081513 | Acreedor 0100081513 | S           | 6.683,04    | 0,00      | 6.683,04    | EUR | 12.02.2021     | 20000277  |                   |                      | 20210212-50  |
| 200                                  | 000278 2021 | 12.02.2021    | AB    | 100081513 | Acreedor 0100081513 | S           | 3.912,48    | 0,00      | 3.912,48    | EUR | 12.02.2021     | 20000278  |                   |                      | 20210212-50  |
| 200                                  | 000279 2021 | 12.02.2021    | AB    | 100081513 | Acreedor 0100081513 | S           | 19.562,40   | 0,00      | 19.562,40   | EUR | 12.02.2021     | 20000279  |                   |                      | 20210212-50  |
| 200                                  | 000280 2021 | 12.02.2021    | AB    | 100081513 | Acreedor 0100081513 | S           | 23.474,88   | 0,00      | 23.474,88   | EUR | 12.02.2021     | 20000280  |                   |                      | 20210212-500 |
| 200                                  | 000281 2021 | 12.02.2021    | AB    | 100081513 | Acreedor 0100081513 | S           | 4.564,56    | 0,00      | 4.564,56    | EUR | 12.02.2021     | 20000281  |                   |                      | 20210212-50  |
| 200                                  | 00282 2021  | 12.02.2021    | AB    | 100081513 | Acreedor 0100081513 | S           | 3.639,82    | 0,00      | 3.639,82    | EUR | 12.02.2021     | 20000282  |                   |                      | 20210212-50  |
| 200                                  | 000283 2021 | 12.02.2021    | AB    | 100081513 | Acreedor 0100081513 | S           | 6.014,74    | 0,00      | 6.014,74    | EUR | 12.02.2021     | 20000283  |                   |                      | 20210212-50  |
| 200                                  | 000284 2021 | 12.02.2021    | AB    | 100081513 | Acreedor 0100081513 | S           | 8.019,65    | 0,00      | 8.019,65    | EUR | 12.02.2021     | 20000284  |                   |                      | 20210212-50  |
| 200                                  | 00285 2021  | 12.02.2021    | AB    | 100081513 | Acreedor 0100081513 | S           | 4.890,60    | 0,00      | 4.890,60    | EUR | 12.02.2021     | 20000285  |                   |                      | 20210212-50  |
| 200                                  | 000001 2021 | 12.01.2021    | AB    | 100001997 | Acreedor 0100001997 | S           | 316,02      | 0,00      | 316,02      | EUR | 12.01.2021     | 20000001  |                   |                      | 20210112-S0  |
| 200                                  | 000044 2021 | 25.01.2021    | AB    | 200002850 | Acreedor 0200002850 | S           | 263.652,17  | 0,00      | 263.652,17  | EUR | 25.01.2021     | 20000044  |                   |                      |              |
| 2 200                                | 000044 2021 | 25.01.2021    | AB    | 200002850 | Acreedor 0200002850 | н           | 263.652,17- | 0,00      | 263.652,17- | EUR | 25.01.2021     | 20000044  |                   | т                    |              |

Además podemos cambiar la estructura pulsando en 🟪 y cambiar las columnas que aparecer

dándole a 📕

## 2.3. Balance de pérdidas y ganancias (S\_ALR\_87009822)

Para acceder a este informe tenemos que seguir la siguiente ruta:

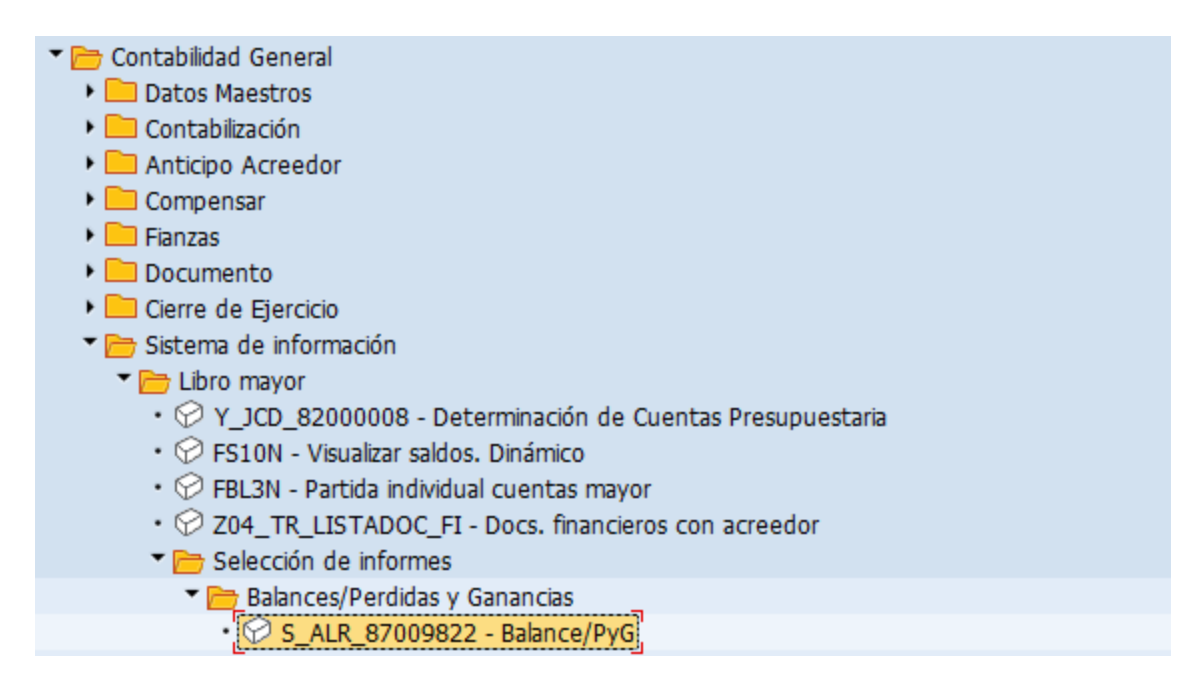

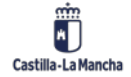

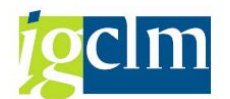

Nos lleva a la siguiente pantalla:

| Balance/PyG                       |                                       |
|-----------------------------------|---------------------------------------|
| 🚱 🕒 ) <b>i</b> (                  |                                       |
| Selección cuenta mayor            |                                       |
| Plan de cuentas                   | a 🔄 🛃                                 |
| Cuenta de mayor                   | a 🔂                                   |
| Sociedad                          | a 📑                                   |
|                                   |                                       |
| Sel.por Ayuda p.búsqueda          |                                       |
| ID Ay.p.búsq.                     |                                       |
| Str.búsq.                         |                                       |
| 🖶 Ayuda para búsq                 |                                       |
| Periodificación cifras movimiento |                                       |
| División                          | a 📑                                   |
| Tipo de moneda                    |                                       |
|                                   |                                       |
| Otras delimitaciones Eval         | uaciones especiales Control de salida |
| Estructura baba co/DvC            | E/ Idiama ES                          |
| Año del informe                   | 2021                                  |
| Períodos del informe              | 1 2 16                                |
| Año de comparación                | 2020                                  |
| Períodos de comparación           | 1 a 16                                |
| Versión de planificación          |                                       |
|                                   |                                       |
| Edición de lista                  |                                       |
| ● Lista clásica                   |                                       |
| O Control grid LVA                | Layout                                |
| O Control Tree ALV                | Layout                                |
| 🗌 como lista de saldos est        | ructurada                             |
|                                   |                                       |

Como vemos, el único dato obligatorio es la estructura de balance, tanto para JCCM como para OOAA la estructura que se ha de utilizar es NBCG mientras que pasa la sociedad SCM2 utilizaremos la estructura SBCG.

Por otro lado, si queremos sacar el Resultado Económico Patrimonial las estrictas a elegir para JCCM y OOAA es NRCG y la estructura SRCG para SCM2.

Podemos elegir entre un plan de cuentas o varios, una cuenta de mayor o varias y lo miso ocurre con las sociedades.

Las divisiones son las diferentes sociedades que utilizan el plan de cuentas, como son las cajas pagadoras y las sociedades CP.

En la siguiente captura vemos un ejemplo de balance:

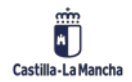

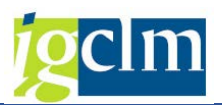

| Intidad<br>Oledo | Pub.         | Inf.Agua.C-LM NPGC - Balance - (                        | Cuenta General  | Hor<br>RFB                          | a 13:35:57 Fee<br>ILA00/CUS062 Pág | cha 10.0  | 6.202 |
|------------------|--------------|---------------------------------------------------------|-----------------|-------------------------------------|------------------------------------|-----------|-------|
| locieda          | d            | EPIA División ****                                      |                 | Imp                                 | tes en EUR                         |           |       |
| V Soc.<br>S soc. | Div.<br>inf. | Textos                                                  | Interv.informe. | Comp. periodos<br>(01.2021-16.2021) | absolutos<br>(01.2020-16.2020      | Rel<br>De | Tot   |
|                  |              | ACTIVO                                                  |                 |                                     |                                    |           |       |
|                  |              | A) ACTIVO NO CORRIENTE                                  |                 |                                     |                                    |           |       |
|                  |              | I. Inmovilizado intangible                              |                 |                                     |                                    |           |       |
| EPIA             |              | 20301010 PROPIEDAD INDUSTRIAL                           | 368.534,24      | 368.534,24                          | 0,00                               |           |       |
| EPIA             |              | 28031010 A.A. DE PROPIEDAD INDUSTRIAL                   | 363.815,45-     | 363.815,45-                         | 0,00                               |           |       |
|                  |              | <ol><li>Propiedad industrial e intelectual</li></ol>    | 4.718,79        | 4.718,79                            | 0,00                               |           | *4*   |
| EPIA             |              | 20601010 APLICACIONES INFORMATICAS                      | 3.805.077,84    | 3.805.077,84                        | 0,00                               |           |       |
| EPIA             |              | 28061010 A.A. DE APLICACIONES INFORMATICAS              | 259.063,44-     | 259.063,44-                         | 0,00                               |           |       |
|                  |              | <ol> <li>Aplicaciones informáticas</li> </ol>           | 3.546.014,40    | 3.546.014,40                        | 0,00                               |           | *4*   |
|                  |              | Total Inmovilizado intangible                           | 3.550.733,19    | 3.550.733,19                        | 0,00                               |           | *3*   |
|                  |              |                                                         |                 |                                     |                                    |           |       |
|                  |              | II. Inmovilizado material                               |                 |                                     |                                    |           |       |
| EPIA             |              | 21001012 SUELO PARA INFRAESTRUCTURA                     | 6.730.514,18    | 6.730.514,18                        | 0,00                               |           |       |
|                  |              | 1. Terrenos                                             | 6.730.514,18    | 6.730.514,18                        | 0,00                               |           | *4*   |
| EPIA             |              | 21201010 INFRAESTRUCTURAS                               | 585.148.203,13  | 585.147.246,42                      | 956,71                             |           |       |
| EPIA             |              | 28121010 A.A. DE INFRAESTRUCTURAS                       | 162.365.320,87- | 162.365.320,87-                     | 0,00                               |           |       |
|                  |              | <ol> <li>Infraestructuras</li> </ol>                    | 422.782.882,26  | 422.781.925,55                      | 956,71                             |           | *4*   |
| EPIA             |              | 21501010 INSTALACIONES TECNICAS                         | 375.047,35      | 375.047,35                          | 0,00                               |           |       |
| EPIA             |              | 21601010 MOBILIARIO                                     | 167.105,08      | 167.105,08                          | 0,00                               |           |       |
| EPIA             |              | 21701010 E. PROCESOS INFORMACION                        | 148.148,38      | 148.148,38                          | 0,00                               |           |       |
| EPIA             |              | 28151010 A.A. INSTALACIONES TECNICAS                    | 10.251,48-      | 10.251,48-                          | 0,00                               |           |       |
| EPIA             |              | 28161010 A.A. DE MOBILIARIO                             | 91.522,29-      | 91.522,29-                          | 0,00                               |           |       |
| EPIA             |              | 28171010 A.A. DE EQUIPOS PARA PROCESOS DE INFORM        | 115.774,92-     | 115.774,92-                         | 0,00                               |           |       |
|                  |              | 5. Otro inmovilizado material                           | 472.752,12      | 472.752,12                          | 0,00                               |           | *4*   |
| EPIA             |              | 23201010 INFRAESTRUCTURA EN CURSO                       | 71.851.207,96   | 71.341.845,19                       | 509.362,77                         | 0,7       |       |
|                  |              | <ol><li>Inmovilizado en curso y anticipos</li></ol>     | 71.851.207,96   | 71.341.845,19                       | 509.362,77                         | 0,7       | *4*   |
|                  |              | Total inmovilizado material                             | 501.837.356,52  | 501.327.037,04                      | 510.319,48                         | 0,1       | *3*   |
|                  |              |                                                         |                 |                                     |                                    |           |       |
|                  |              | V. Inversiones financieras a largo plazo                |                 |                                     |                                    |           |       |
| EPIA             |              | 25291005 OTROS CRÉDITOS A LARGO PLAZO                   | 50,27           | 50,27                               | 0,00                               |           |       |
|                  |              | <ol><li>Créditos y valores representativos</li></ol>    | 50,27           | 50,27                               | 0,00                               |           | *4*   |
|                  |              | de deuda                                                |                 |                                     |                                    |           |       |
| EPIA             |              | 26501000 DEPOSITOS CONSTITUIDOS A LARGO PLAZO           | 120,00          | 120,00                              | 0,00                               |           |       |
|                  |              | <ol> <li>Otras inversiones financieras</li> </ol>       | 120,00          | 120,00                              | 0,00                               |           | *4*   |
|                  |              | Total Inversiones financieras a largo plazo             | 170,27          | 170,27                              | 0,00                               |           | *3*   |
|                  |              |                                                         |                 |                                     |                                    |           |       |
|                  |              | TOTAL ACTIVO NO CORRIENTE                               | 505.388.259,98  | 504.877.940,50                      | 510.319,48                         | 0,1       | *2*   |
|                  |              |                                                         |                 |                                     |                                    |           |       |
|                  |              | B) ACTIVO CORRIENTE                                     |                 |                                     |                                    |           |       |
|                  |              | 111. Deudores y otras cuentas a cobrar                  |                 |                                     |                                    |           |       |
| EPIA             |              | 43000000 DEUDORES POR DERECHOS RECONOCIDOS: PTO         | 12.974.160,29   | 11.503.619,13                       | 1.470.541,16                       | 12,8      |       |
| EPIA             |              | 43001001 DEUDORES PRESUPUESTARIOS CARGA INICIAL         | 44.416.874,90   | 44.416.876,90                       | 2,00-                              |           |       |
| EPIA             |              | 44300000 DEUDORES A C/P                                 | 1.152.175,52    | 1.207.672,93                        | 55.497,41-                         | 4,6-      | 4.44  |
|                  |              | <ol> <li>Deudores por operaciones de gestión</li> </ol> | 58.543.210,71   | 57.128.168,96                       | 1.415.041,75                       | 2,5       | *4*   |

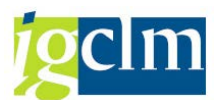

| v<br>s    | Soc.<br>soc. | Div.<br>inf. | Textos                                               | Interv.informe. | Comp. periodos<br>(01.2021-16.2021) | absolutos<br>(01.2020-16.2020 | Rel<br>De | Tot          |
|-----------|--------------|--------------|------------------------------------------------------|-----------------|-------------------------------------|-------------------------------|-----------|--------------|
|           | _            |              |                                                      |                 |                                     |                               |           |              |
| Н         |              |              | 1. Deudores por operaciones de gestion               | 58.543.210,71   | 57.128.168,96                       | 1.415.041,75                  | 2,5       | *4*          |
| Н         | EPIA         |              | 44900001 DEUD. PAGOS DUPLIC.                         | 4.431,01        | 4.431,01                            | 0,00                          |           |              |
| $\square$ | EPIA         |              | 44900003 MOVIMIENTOS INTERNOS DE TESORERIA GRECO     | 24.966.267,37   | 23.233.291,08                       | 1.732.976,29                  | 7,5       |              |
|           | EPIA         |              | 44900020 MOVIMIENTOS INTERNOS DE TESORERIA . JCC     | 36.175.930,05   | 36.175.930,05                       | 0,00                          |           |              |
|           |              |              | 2. Otras cuentas a cobrar                            | 61.146.628,43   | 59.413.652,14                       | 1.732.976,29                  | 2,9       | *4*          |
|           | EPIA         |              | 47000000 HACIENDA PUBLICA, DEUDOR POR IVA            | 0,00            | 76.972,25                           | 76.972,25-                    | 100,0-    |              |
|           | EPIA         |              | 47090000 HACIENDA PUBLICA, DEUDOR POR OTROS CONC     | 36.457,34       | 36.457,34                           | 0,00                          |           |              |
|           | EPIA         |              | 47200000 IVA SOPORTADO                               | 337.886,27      | ( 1.708,27-)                        | 339.594,54                    | 19879,4   |              |
|           | EPIA         |              | 47510005 H.P. :RET. REND. ARREND.                    | 24,56           | 24,56                               | 0,00                          |           |              |
|           | EPIA         |              | 47600000 SEG. SOC, ACREEDORA                         | 145.710,07      | 145.710,07                          | 0,00                          |           |              |
|           |              |              | <ol> <li>Administraciones públicas</li> </ol>        | 520.078,24      | 259.164,22                          | 260.914,02                    | 100,7     | *4*          |
|           |              |              | Total Deudores y otras cuentas a cobrar              | 120.209.917,38  | 116.800.985,32                      | 3.408.932,06                  | 2,9       | *3*          |
|           |              |              |                                                      |                 |                                     |                               |           |              |
|           |              |              | V. Inversiones financieras a corto plazo             |                 |                                     |                               |           |              |
|           | EPIA         |              | 54291000 CREDITOS A C/P A CC.LL. (AYUNTAMIENTOS)     | 220.669,87      | 220.669,87                          | 0,00                          |           |              |
|           |              |              | <ol><li>Créditos y valores representativos</li></ol> | 220.669,87      | 220.669,87                          | 0,00                          |           | *4*          |
|           |              |              | de deuda                                             |                 |                                     |                               |           |              |
|           | EPIA         |              | 56601000 DEPOSITOS CONSTITUIDOS A C/P                | 10.839,28       | 10.839,28                           | 0,00                          |           |              |
|           |              |              | <ol> <li>Otras inversiones financieras</li> </ol>    | 10.839,28       | 10.839,28                           | 0,00                          |           | *4*          |
|           |              |              | Total Inversiones financieras a corto plazo          | 231.509,15      | 231.509,15                          | 0,00                          |           | *3*          |
|           |              |              |                                                      |                 |                                     |                               |           |              |
|           |              |              | VI. Ajustes por periodificación                      |                 |                                     |                               |           |              |
|           | EPIA         |              | 48000000 GASTOS ANTICIPADOS                          | 8.067,91        | 8.067,91                            | 0,00                          |           |              |
|           |              |              | Total Ajustes por periodificación                    | 8.067,91        | 8.067,91                            | 0,00                          |           | *3*          |
|           |              |              |                                                      |                 |                                     |                               |           |              |
|           |              |              | VII. Efectivo v otros activos líquidos               |                 |                                     |                               |           |              |
|           |              |              | equivalentes                                         |                 |                                     |                               |           |              |
|           | EPIA         |              | 55680020 LIBERBANK (MOV. FONDOS)                     | 600.000,00-     | 0,00                                | 600.000,00-                   |           |              |
|           | EPIA         |              | 55680040 LIBERBANK (MOV. FONDOS)                     | 600.000.00      | 0.00                                | 600.000.00                    |           |              |
|           | EPIA         |              | 57000000 CAJA                                        | 659.35          | 659.35                              | 0.00                          |           |              |
|           | EPIA         |              | 57180020 LIBERBANK                                   | 457.024.90      | 139,242,55                          | 317,782.35                    | 228.2     |              |
|           | EPIA         |              | 57180021 LIBERBANK TRANSFERENCIAS                    | 236,744,01      | 91,700,82                           | 145.043.19                    | 158.2     |              |
|           | EPIA         |              | 57180030 LIBERBANK                                   | 58,636,50       | 158,522,24                          | 99.885.74-                    | 63.0-     |              |
|           | EPTA         |              | 57180040 LIBERBANK                                   | 60,523,59       | 205,752,33                          | 145,228,74-                   | 70.6-     |              |
| F         | EPTA         |              | 57180041 LIBERBANK TRANSFERENCIAS                    | 339,787,26      | 288,003,23                          | 51,784,03                     | 18.0      |              |
|           | EPTA         |              | 57180050 SANTANDER                                   | 46,949,37       | 46,949,37                           | 0.00                          | 20,0      |              |
|           | EPTA         |              | 57500010 BANCOS, CUENTAS RESTRINGIDAS DE PAGOS (     | 3,500,00        | 3,500,00                            | 0,00                          |           |              |
|           |              |              | 2 Tesorería                                          | 1,203,824,98    | 934, 329, 89                        | 269,495,09                    | 28.8      | *4*          |
| H         |              |              | Total Efectivo y otros activos líquidos              | 1 203 824 98    | 934 329 89                          | 269 495 09                    | 28,8      | *3*          |
| H         |              |              | aminalantas                                          | 1.203.024,50    | 554.525,05                          | 205.455,05                    | 20,0      |              |
|           |              |              | eduriarenses                                         |                 |                                     |                               |           |              |
| H         |              |              | TOTAL ACTIVO COPPLENTE                               | 121 653 319 42  | 117 974 892 27                      | 3 678 427 15                  | 3 1       | *2*          |
| H         |              |              | TOTAL ACTIVO CONCLEME                                | 121.033.315,42  | 111.514.052,21                      | 5.0/0.42/,15                  | 3,1       | - <u>-</u> - |
|           |              |              | TOTAL ACTIVO                                         | 627.041.579.40  | 622.852.832.77                      | 4.188.746.63                  | 0.7       | *1*          |
|           |              |              |                                                      |                 |                                     |                               |           |              |

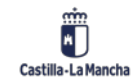

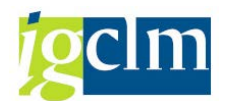

| So     | cieda        | d            | EPIA División ****                                        |                 | Imp                                 | tes en EUR                    | _         |       |
|--------|--------------|--------------|-----------------------------------------------------------|-----------------|-------------------------------------|-------------------------------|-----------|-------|
| V<br>S | Soc.<br>soc. | Div.<br>inf. | Textos                                                    | Interv.informe. | Comp. periodos<br>(01.2021-16.2021) | absolutos<br>(01.2020-16.2020 | Rel<br>De | Tot   |
|        |              |              | T Patrimonio                                              |                 |                                     |                               |           |       |
|        | EPTA         |              | 10091000 PATRIMONIO ENTIDADES SIN PROPIETARIO             | 22,186,484,10-  | 22,186,484,10-                      | 0.00                          |           |       |
|        |              |              | Total patrimonio                                          | 22,186,484,10-  | 22,186,484,10-                      | 0,00                          |           | *3*   |
|        |              |              | room protanonico                                          |                 |                                     | .,                            |           |       |
|        |              |              | II. Patrimonio generado                                   |                 |                                     |                               |           |       |
|        | EPIA         |              | 12001000 RESULTADOS DE EJERCICIOS ANTERIORES              | 21.833.16       | 362,88-                             | 22,196,04                     | 6116.6    |       |
|        | EPIA         |              | 12001001 RESULTADOS DE EJERCICIOS ANTERIORES -CA          | 11.035.843,09-  | 11.035.843,09-                      | 0,00                          |           |       |
|        |              |              | <ol> <li>Resultados de ejercicios anteriores</li> </ol>   | 11.014.009,93-  | 11.036.205,97-                      | 22.196,04                     | 0,2       | *4*   |
|        | EPIA         |              | 12901000 RESULTADO DEL EJERCICIO                          | 389.994,85      | 0,00                                | 389.994,85                    |           |       |
|        |              |              | <ol><li>Resultados de ejercicios</li></ol>                | 389.994,85      | 0,00                                | 389.994,85                    |           | *4*   |
|        |              |              | Total Patrimonio generado                                 | 10.624.015,08-  | 11.036.205,97-                      | 412.190,89                    | 3,7       | *3*   |
|        |              |              |                                                           |                 |                                     |                               |           |       |
|        |              |              | IV. Otros incrementos patrimoniales                       |                 |                                     |                               |           |       |
|        |              |              | pendientes de imputacion a resultados                     |                 |                                     |                               |           |       |
|        | EPIA         |              | 13001000 SUBVENCIONES INMOVILIZ. NO FINANCIERO Y          | 109.682.912,12- | 109.682.912,12-                     | 0,00                          |           |       |
|        | EPIA         |              | 13105000 SUB PARA LA FINANCIACIÓN DE ACT CORRIEN          | 422.633.842,89- | 422.633.842,89-                     | 0,00                          |           |       |
|        |              |              | Total Otros incrementos patrimoniales                     | 532.316.755,01- | 532.316.755,01-                     | 0,00                          |           | *3*   |
|        |              |              | pendientes de imputacion a resultados                     |                 |                                     |                               |           |       |
|        |              |              |                                                           |                 |                                     |                               |           |       |
|        |              |              | TOTAL PATRIMONIO NETO                                     | 565.127.254,19- | 565.539.445,08-                     | 412.190,89                    | 0,1       | *2*   |
|        |              |              |                                                           |                 |                                     |                               |           |       |
|        |              |              | C) PASIVO CORRIENTE                                       |                 |                                     |                               |           |       |
|        |              |              | II. Deudas a corto plazo                                  |                 |                                     |                               |           |       |
|        | EPIA         |              | 52301000 PROVEEEDORES DE INMOVILIZADO A C/P               | 284.293,26-     | 284.293,26-                         | 0,00                          |           |       |
|        |              |              | <ol> <li>Otras deudas</li> </ol>                          | 284.293,26-     | 284.293,26-                         | 0,00                          |           | *4*   |
|        |              |              | Total deudas a corto plazo                                | 284.293,26-     | 284.293,26-                         | 0,00                          |           | *3*   |
|        |              |              |                                                           |                 |                                     |                               |           |       |
|        |              |              | III. Deudas con entidades del grupo,                      |                 |                                     |                               |           |       |
|        |              |              | mutigrupo y asociadas a corto plazo                       |                 |                                     |                               |           |       |
|        | EPIA         |              | 40020000 AOR PTO GTO CTE DEUDAS CON EGMA                  | 6.875,44        | 10.419,35                           | 3.543,91-                     | 34,0-     |       |
|        |              |              | Total Deudas con entidades del grupo                      | 6.875,44        | 10.419,35                           | 3.543,91-                     | 34,0-     | *3*   |
|        |              |              | mutigrupo y asociadas a corto plazo                       |                 |                                     |                               |           |       |
|        |              |              |                                                           |                 |                                     |                               |           |       |
|        |              |              | IV. Acreedores y otras cuentas a pagar                    |                 |                                     |                               |           |       |
|        | EPIA         |              | 40000000 A.O.R PTO GTOS CORR.                             | 2.322.505,80-   | 751.428,77-                         | 1.571.077,03-                 | 209,1-    |       |
|        |              |              | <ol> <li>Acreedores por operaciones de gestión</li> </ol> | 2.322.505,80-   | 751.428,77-                         | 1.571.077,03-                 | 209,1-    | *4*   |
|        | EPIA         |              | 41300000 ACREEDORES POR OBLIGACIONES DEVENGADAS           | 5.582.219,84-   | 7.989.925,41-                       | 2.407.705,57                  | 30,1      |       |
|        | EPIA         |              | 41800001 ACR FOR DEVOLUCION DE INGRESOS Y OT MIN          | 13.894,17-      | 6.767,96-                           | 7.126,21-                     | 105,3-    |       |
|        | EPIA         |              | 41990000 OTROS ACREEDORES NO PRESUPUESTARIOS              | 467.591,66-     | 461.384,41-                         | 6.207,25-                     | 1,3-      |       |
|        | EPIA         |              | 41990001 OTROS ACREEDORES NO PRESUPUESTARIOS -CA          | 2.312.226,91-   | 2.312.226,91-                       | 0,00                          |           |       |
|        | EPIA         |              | 55400019 C.P.A. : DE VARIOS                               | 44.672.035,38-  | 42.006.331,54-                      | 2.665.703,84-                 | 6,3-      |       |
|        | EPIA         |              | 55400031 C.P.A. COMPENSACION DE DEUDAS                    | 73.263,87-      | 73.263,87-                          | 0,00                          | 0.5       | + 4 + |
|        |              |              | 2. Otras cuentas a pagar                                  | 53.121.231,83-  | 52.849.900,10-                      | 271.331,73-                   | 0,5-      | *4*   |
|        | EPIA         |              | 47200000 IVA SOPORTADO                                    | ( 337.886,27 )  | 1.708,27-                           | 339.594,54                    | 119879,4  |       |

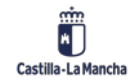

#### Sistema de información.

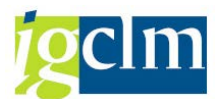

| v | Soc. | Div. | Textos                                                    | Interv.informe. | Comp. periodos    | absolutos        | Rel     | Tot |
|---|------|------|-----------------------------------------------------------|-----------------|-------------------|------------------|---------|-----|
| s | soc. | inf. |                                                           |                 | (01.2021-16.2021) | (01.2020-16.2020 | De      | D   |
| _ |      |      |                                                           |                 |                   |                  |         |     |
|   |      |      | pendientes de imputacion a resultados                     |                 |                   |                  |         |     |
|   | EPIA |      | 13001000 SUBVENCIONES INMOVILIZ. NO FINANCIERO Y          | 109.682.912,12- | 109.682.912,12-   | 0,00             |         |     |
|   | EPIA |      | 13105000 SUB PARA LA FINANCIACIÓN DE ACT CORRIEN          | 422.633.842,89- | 422.633.842,89-   | 0,00             |         |     |
|   |      |      | Total Otros incrementos patrimoniales                     | 532.316.755.01- | 532.316.755.01-   | 0,00             |         | *3* |
| Π |      |      | pendientes de imputacion a resultados                     |                 |                   |                  |         |     |
|   |      |      |                                                           |                 |                   |                  |         |     |
| Г |      |      | TOTAL PATRIMONIO NETO                                     | 565.127.254,19- | 565.539.445,08-   | 412.190,89       | 0,1     | *2* |
|   |      |      |                                                           |                 |                   |                  |         |     |
|   |      |      | C) PASIVO CORRIENTE                                       |                 |                   |                  |         |     |
|   |      |      | II. Deudas a corto plazo                                  |                 |                   |                  |         |     |
|   | EPIA |      | 52301000 PROVEEEDORES DE INMOVILIZADO A C/P               | 284.293,26-     | 284.293,26-       | 0,00             |         |     |
| Π |      |      | 4. Otras deudas                                           | 284.293,26-     | 284.293,26-       | 0,00             |         | *4* |
|   |      |      | Total deudas a corto plazo                                | 284.293,26-     | 284.293,26-       | 0,00             |         | *3* |
|   |      |      | •                                                         |                 |                   |                  |         |     |
|   |      |      | III. Deudas con entidades del grupo,                      |                 |                   |                  |         |     |
|   |      |      | mutigrupo v asociadas a corto plazo                       |                 |                   |                  |         |     |
|   | EPIA |      | 40020000 AOR PTO GTO CTE DEUDAS CON EGMA                  | 6.875.44        | 10,419,35         | 3.543.91-        | 34.0-   |     |
|   |      |      | Total Deudas con entidades del grupo                      | 6.875,44        | 10,419,35         | 3.543,91-        | 34,0-   | *3* |
|   |      |      | mutigrupo v asociadas a corto plazo                       |                 |                   |                  |         |     |
|   |      |      |                                                           |                 |                   |                  |         |     |
|   |      |      | IV. Acreedores v otras cuentas a pagar                    |                 |                   |                  |         |     |
|   | EPIA |      | 40000000 A.O.R PTO GTOS CORR.                             | 2.322.505,80-   | 751.428,77-       | 1.571.077,03-    | 209,1-  |     |
|   |      |      | <ol> <li>Acreedores por operaciones de gestión</li> </ol> | 2.322.505,80-   | 751,428,77-       | 1.571.077.03-    | 209,1-  | *4* |
|   | EPIA |      | 41300000 ACREEDORES POR OBLIGACIONES DEVENGADAS           | 5.582.219,84-   | 7.989.925,41-     | 2.407.705,57     | 30,1    |     |
|   | EPIA |      | 41800001 ACR POR DEVOLUCIÓN DE INGRESOS Y OT MIN          | 13.894,17-      | 6.767,96-         | 7,126,21-        | 105,3-  |     |
| Г | EPIA |      | 41990000 OTROS ACREEDORES NO PRESUPUESTARIOS              | 467.591,66-     | 461.384,41-       | 6.207,25-        | 1,3-    |     |
|   | EPIA |      | 41990001 OTROS ACREEDORES NO PRESUPUESTARIOS -CA          | 2.312.226,91-   | 2.312.226,91-     | 0,00             |         |     |
|   | EPIA |      | 55400019 C.P.A. : DE VARIOS                               | 44.672.035,38-  | 42.006.331,54-    | 2.665.703,84-    | 6,3-    |     |
|   | EPIA |      | 55400031 C.P.A. COMPENSACIÓN DE DEUDAS                    | 73.263,87-      | 73.263,87-        | 0,00             |         |     |
|   |      |      | <ol><li>Otras cuentas a pagar</li></ol>                   | 53.121.231,83-  | 52.849.900,10-    | 271.331,73-      | 0,5-    | *4* |
|   | EPIA |      | 47200000 IVA SOPORTADO                                    | ( 337.886,27 )  | 1.708,27-         | 339.594,54       | 19879,4 |     |
|   | EPIA |      | 47510001 H.P. I.R.P.F. NOMINA                             | 0,00            | 27.661,06-        | 27.661,06        | 100,0   |     |
|   | EPIA |      | 47510003 H.P. I.R.P.F.: PROF.                             | 4.177,42-       | 3.487,76-         | 689,66-          | 19,8-   |     |
|   | EPIA |      | 47590000 HACIENDA PÚBLICA, ACREEDOR POR OTROS CO          | 1.327.201,91-   | 1.327.201,91-     | 0,00             |         |     |
|   | EPIA |      | 47700000 IVA REPERCUTIDO                                  | 335.534,27-     | 99.184,43-        | 236.349,84-      | 238,3-  |     |
|   |      |      | <ol> <li>Administraciones públicas</li> </ol>             | 1.666.913,60-   | 1.459.243,43-     | 207.670,17-      | 14,2-   | *4* |
|   |      |      | Total acreedores y otras cuentas a pagar                  | 57.110.651,23-  | 55.060.572,30-    | 2.050.078,93-    | 3,7-    | *3* |
|   |      |      |                                                           |                 |                   |                  |         |     |
|   |      |      | TOTAL PASIVO CORRIENTE                                    | 57.388.069,05-  | 55.334.446,21-    | 2.053.622,84-    | 3,7-    | *2* |
|   |      |      |                                                           |                 |                   |                  |         |     |
|   |      |      | TOTAL PATRIMONIO NETO Y PASIVO                            | 622.515.323,24- | 620.873.891,29-   | 1.641.431,95-    | 0,3-    | *1* |
|   |      |      |                                                           |                 |                   |                  |         |     |
|   |      |      |                                                           |                 |                   |                  |         |     |
|   |      |      |                                                           |                 |                   |                  |         |     |

## 2.4. Saldos de cuentas de mayor (S\_ALR\_87009815)

Para acceder a este informe tenemos que seguir la siguiente ruta:

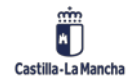

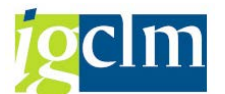

- Contabilidad General
  - Datos Maestros
  - 🕨 🗀 Contabilización
  - 🕨 🧀 Anticipo Acreedor
  - Compensar
  - 🕨 🚞 Fianzas
  - 🕨 🚞 Documento
  - 🕨 📄 Cierre de Ejercicio
  - Sistema de información
    - Libro mayor
      - Y\_JCD\_82000008 Determinación de Cuentas Presupuestaria
      - FS10N Visualizar saldos. Dinámico
      - FBL3N Partida individual cuentas mayor
      - • 
         Ø Z04\_TR\_LISTADOC\_FI Docs. financieros con acreedor
    - Selección de informes
      - 🕆 🛅 Balances/Perdidas y Ganancias
        - S\_ALR\_87009822 Balance/PyG
      - Informes de datos maestros
      - 🔻 🛅 Listados de saldos
        - Información de cuentas
          - S\_ALR\_87009815 Saldos de cuentas de mayor

Nos lleva a la siguiente pantalla:

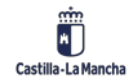

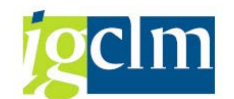

| Saldos de cuentas de may                   | or       |   |            |     |
|--------------------------------------------|----------|---|------------|-----|
| 🚱 🛅 🔳                                      |          |   |            |     |
| Selección cuenta mayor                     |          |   |            |     |
| Plan de cuentas                            | <b>Q</b> | а |            |     |
| Cuenta de mayor                            |          | а |            |     |
| Sociedad                                   |          | а |            |     |
|                                            |          |   |            |     |
| Sel.por Ayuda p.búsqueda                   |          |   |            |     |
| ID Ay.p.búsq.                              |          |   |            |     |
| Str.búsq.                                  |          |   |            |     |
| 🖶 Ayuda para búsq                          |          |   |            |     |
|                                            |          |   |            |     |
| Periodificación cifras movimiento          |          |   |            |     |
| Ejercicio                                  | 2021     | а |            |     |
| División                                   |          | а |            |     |
| Tipo de moneda                             |          |   |            |     |
|                                            |          |   |            |     |
| Otras delimitaciones                       | _        |   |            |     |
| Períodos del informe                       | 1        | а | 16         |     |
| Moneda de la cuenta                        |          | а |            | _ 🚔 |
| Saldo de la cuenta                         |          | а |            |     |
| Incluir contabilizaciones de cierre/inicia | les      |   |            |     |
| Control de salida                          |          |   |            |     |
| Versión de grupo                           |          |   |            |     |
| 🗌 Saldos en moneda extranjera              |          |   |            |     |
| Reparto entre divisiones                   |          |   |            |     |
| Subtotal en la posición                    |          |   |            |     |
| Subtotal en la posición                    |          |   |            |     |
| Subtotal en la posición                    |          |   |            |     |
| Imprimir ctas.no contabiliz.               |          |   |            |     |
| □Nº de cuenta alternativo                  |          |   |            |     |
| Separación de listas deseada               |          |   |            |     |
| Imprimir info microfilm                    |          |   |            |     |
| Título adicional                           |          |   |            |     |
| Mantener parámetros de impresión en        | salida   |   |            |     |
| Variantes salida                           |          |   |            |     |
| ✓ Lista det.                               | Layout   |   | Configurar |     |
| ✓ Totales sociedades (todas)               | Layout   |   | Configurar |     |

No hay ningún dato obligatorio a informar.

Vemos un ejemplo de este informe en la siguiente captura:

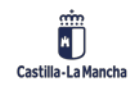

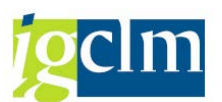

#### Saldos de cuentas de mayor

| Cta.mayor         Texto explicativo           10091000         PATRIMONIO ENTIDADES SI           12001000         RESULTADOS DE EJERCICIO           12001001         RESULTADOS DE EJERCICIO           12001000         SUBVENCIONES INMOVILIZ.           13001000         SUBVENCIONES INMOVILIZ.           13001000         SUBVENCIONES INMOVILIZ.           13001000         SUBVENCIONES INMOVILIZ.           1300100         SUBVENCIONES INMOVILIZ.           1300100         SUBVENCIONES INFORMATICI           2000101         APLICACIONES INFORMATICI           12001010         SUBLO PARA INFRAESTRUCTURAS           12101010         E, FROCESOS INFORMACION           23201010         INFRAESTRUCTURAS           23201010         A.A DE PROFEDAD INDUS           23201010         A.A. DE PROFEDAD INDUS           23201010         A.A. DE PROFEDAD INDUS           28061010         A.A. DE PROFEDAD INDUS           28061010         A.A. DE PROFEDAD INDUS           28061010         A.A. DE PROFEDAD INDUS           28061010         A.A. DE EQUIPOS PARA PR           40000000         A.O.R PTO GTO CTE DEUDAS           28151010         A.A. DE MOBILIARIO           28171010         A.A. DE COULICÁN DE EL                                                                                                    | iodos informe 01-16 2021  |                    |                  | Hora 13:40:59<br>RFSSLD00/CUS062 | Fecha 10.06.202<br>Página : |
|----------------------------------------------------------------------------------------------------|---------------------------|--------------------|------------------|----------------------------------|-----------------------------|
| 10091000         PATRIMONIO ENTIDADES SI           12001000         RESULTADOS DE EJERCICIO           12001001         RESULTADOS DE LETERCICIO           12001000         RESULTADOS DE LETERCICIO           13001000         SUBVENCIORES INNOVILIZ.           13105000         SUB PARA LA FINANCIACIÓ           20030101         PROPIEDAD INDUSTRIAL           20030101         PROPIEDAD INDUSTRIAL           20030101         NETALACIONES INFORMATICI           21001012         SUELO PARA INFRAESTRUCTURAS           21001010         INFRAESTRUCTURAS           21001010         INFRAESTRUCTURAS           21001010         E. PROCESOS INFORMACION           23201010         INFRAESTRUCTURA           25291005         OTROS CAÉDITOS A LARGO           26601000         DEPOSITOS CONSTITUIDOS           28061010         A.A. DE FAPICACIONES INT           28121010         A.A. DE INFRAESTRUCTURA           28161010         A.A. DE OTO GTOS CORE.           28161010         A.A. DE ORDELIARIO           28171010         A.A. DE ORDELIARIO           28170101         A.A. DE ORDELIARIO           28170101         A.A. DE ORDELIARIO           28170000         OTROS ACREEDORES NO PRE           41                                                                                                    |                           | Arrastre de saldos | Debe per.informe | HabPerInf                        | Saldo acumulado             |
| 12001000         RESULTADOS DE EJERCICIO           12001001         RESULTADOS DE EJERCICIO           12001001         RESULTADOS DE EJERCICIO           13001000         SUBVENCIORES INNOVILIZ.           13105000         SUB PARA LA FINANCIACIÓ           13010101         PROPIEDAD INDUSTRIAL           20031010         ROPIEDAD INDUSTRIAL           20031010         INFRAESTRUCTURAS           21001012         SUELO PARA INFRAESTRUCT           21001010         INFRAESTRUCTURAS           21501010         INFRAESTRUCTURAS           21601010         MOBILIARIO           21701010         E. PROCESOS INFORMACION           25291005         OTROS CRÉDITOS A LARGO           266501000         DEPOSITOS CONSTITUIDOS           28061010         A.A. DE FROPIEDAD INDOS           28061010         A.A. DE INFRAESTRUCTURA           28161010         A.A. DE MOBILIARIO           28171010         A.A. DE FORJEDAD INDOS           28161010         A.A. DE OGTO CTE DEUDAS           28170000         ACREDORES POR OBLIGACI           41900000         OTROS ACREEDORES NO PRE           419900001         OTROS ACREEDORES NO PRE           419900001         DEUDORES PRESUPUESTATIO           300000                                                                                                    | IN PROPIETARIO            | 22.186.484,10-     | 0,00             | 0,00                             | 22.186.484,10-              |
| 12001001         RESULTADOS DE LATERCICIO           12901000         RESULTADO DEL EJERCICIO           13001000         SUBVENCIONES INNOVILIZ.           13105000         SUB PARA LA FINANCIACIÓ           20601010         PROPIEDAD INDUSTRIAL           20601010         PAPLICACIONES INFORMATIC           21001012         SUELO PARA INFRAESTRUCT           21001012         SUELO PARA INFRAESTRUCT           21501010         INSTALACIONES INFORMATIC           2100101         INSTALACIONES INFORMATIC           2100101         INSTALACIONES INFORMATIC           2100101         INSTALACIONES INFORMATIC           2100101         INTRAESTRUCTURAS           2100101         INFARSTRUCTURAS           2300101         INFRAESTRUCTURA IN CURS           28031010         A.A. DE APOLICACIONES IN           28061010         A.A. DE APOLICACIONES IN           28051010         A.A. DE HOPIEDAD INDUS           28151010         A.A. DE COUPIES FRAR PR           4000000         A.O.R PTO GTOS CORR.           4000000         AOR PTO GTO CTE DEUDAS           41800000         DEUDORES POR DERECHOS NO PRE           41900001         DEUDORES PROSUPUESTARIO           43000000         DEUDORES PROSUPUESTARIO <td>S ANTERIORES</td> <td>362,88-</td> <td>22.196,04</td> <td>0,00</td> <td>21.833,16</td>            | S ANTERIORES              | 362,88-            | 22.196,04        | 0,00                             | 21.833,16                   |
| 12901000         RESULTADO DEL EJERCICIO           13001000         SUBVENCIONES INMOVILIZ.           13105000         SUB PARA LA FINANCIACIÓ           2001010         PROFIEDAD INDUSTRIL           2000101         SUBLO PARA INFRAESTRUCI           21001012         SUELO PARA INFRAESTRUCI           21001010         INFRAESTRUCIURAS           21601010         INSTALACIONES TECNICAS           21601010         INSTALACIONES TECNICAS           21601010         INFRAESTRUCIURAS           21601010         E, FROCESOS INFORMACION           23201010         INFRAESTRUCIURAS           23201010         A.A. DE PROFIEDAD INDUS           28061010         A.A. DE PROFIEDAD INDUS           28061010         A.A. DE PROFIEDAD INDUS           28061010         A.A. DE INFRAESTRUCTURA           28151010         A.A. DE INFRAESTRUCTURE           28161010         A.A. DE COUFOS PARA PR           40000000         AOR PTO GTO CTCE DEUDAS           28161010         A.A. DE COUFOS PARA PR           40000000         AOR PTO GTO CTCE DEUDAS           413000000         ACREEDORES POR DERECHOS S NO PRE           41990001         OTROS ACREEDORES NO PRE           43000000         DEUDORES PRESUPUESTARIO                                                                                                    | S ANTERIORES -CARGA INIC  | 11.035.843,09-     | 0,00             | 0,00                             | 11.035.843,09-              |
| 13001000         SUBVENCIORES INNOVILIZ.           13105000         SUB PARA LA FINANCIACIÓ           20301010         PROPIEDAD INDUSTRIAL           20601010         APLICACIONES INFORMATICI           21001012         SUELO PARA INFRAESTRUCTURAS           21501010         INFRAESTRUCTURAS           21601010         INFRAESTRUCTURAS           21601010         INFRAESTRUCTURAS           21601010         E. FROCESOS INFORMACION           23201010         INFRAESTRUCTURA EN CURS           25291005         OTROS CRÉDITOS A LARGO           26601000         DEPOSITOS CONSTITUIDOS           28061010         A.A DE FROPIEDAD INDOS           28061010         A.A. DE FUICACIONES INC           28061010         A.A. DE FUICACIONES TECUTURA           28161010         A.A. DE FUICACIONES TECU           28161010         A.A. DE FUICACIONES TEC           28161010         A.A. DE OFDILIARIO           28171010         A.A. DE COULOS CORE.           41300000         ACREEDORES NO FRE           413000001         ACREEDORES NO FRE           419900001         OTROS ACREEDORES NO FRE           43000000         DEUDORES PRO DERECHOS R           43000001         DEUDORES PRO DERECHOS RA                                                                                                    | J                         | 389.994,85         | 0,00             | 0,00                             | 389.994,85                  |
| 13105000         SUB PARA LA FINANCIACIÓ           20301010         PROPIEDAD INDUSTRIAL           20601010         APLICACIONES INFORMATIC           21001012         SUELO PARA INFRAESTRUCT           21201010         INFRAESTRUCTURAS           21501010         INSTALACIONES INFORMATIC           21201010         INFRAESTRUCTURAS           21501010         MOBILIARIO           21701010         E. PROCESOS INFORMATIC           23201010         INFRAESTRUCTURA EN CURS           23201010         INFRAESTRUCTURA EN CURS           28031010         A.A. DE APLICACIONES IN           28061010         A.A. DE APLICACIONES IN           28051010         A.A. DE INFRAESTRUCTURA           28151010         A.A. DE HOPIEDAD INDUS           28161010         A.A. DE APLICACIONES TECN           28151010         A.A. DE COUFOS PARA PR           40000000         AOR PTO GTO CTE DEUDAS           41800000         ACREDORES POR DELECHOS NO PRE           41900000         OTROS ACREEDORES NO PRE           43000000         DEUDORES POR DEUDECHOS SO PRE           43000000         DEUDORES POR DEUECHOS POR           43000000         DEUDORES POR DEUDECHOS POR           430000000         DEUDORES A C/P                                                                                                    | NO FINANCIERO Y AEV. RE-  | 109.682.912,12-    | 0,00             | 0,00                             | 109.682.912,12-             |
| 20301010         FROFIEDAD INDUSTRIL           20601010         APLICACIONES INFORMATIC           20100101         SUELO PARA INFRAESTRUCT           21201010         INFRAESTRUCTURAS           21501010         INSTALACIONES TECNICAS           21601010         MOBILIARIO           21701010         E. FROCESOS INFORMACION           2320101         INFRAESTRUCTURAS           23201010         INFRAESTRUCTURAS           23201010         A.A. DE PROFIEDAD INDUS           28061010         A.A. DE PROFIEDAD INDUS           28061010         A.A. DE INFRAESTRUCTURAS           28161010         A.A. DE INFRAESTRUCTURAS           28161010         A.A. DE INFRAESTRUCTURAS           28161010         A.A. DE ALLACIONES TECNICAS           28161010         A.A. DE GUDIPOS PARA PR           40000000         AOR PTO GTO CTCE DEUDAS           413000000         ACREEDORES POR DELIGACIÓN DEI I           41900001         OTROS ACREEDORES NO PRE           41900000         DEUDORES POR DERECHOS PR           43000000         DEUDORES POR DERECHOS PR           43000000         DEUDORES PROSUPULICA           43000000         DEUDORES PRESUPULESTARIO           430000000         DEUDORES A C/P                                                                                                    | N DE ACT CORRIENTES Y GT  | 422.633.842,89-    | 0,00             | 0,00                             | 422.633.842,89-             |
| 20601010         APLICACIONES INFORMATIC           21001012         SUELO PARA INFRAESTRUCTURAS           21201010         INFRAESTRUCTURAS           21501010         INFRAESTRUCTURAS           21601010         INFRAESTRUCTURAS           21601010         E. FROCESOS INFORMACION           23201010         INFRAESTRUCTURA EN CURSS           25291005         OTROS CRÉDITOS A LARGO           26060100         DEPOSITOS CONSTITUIDOS           28061010         A.A. DE FROPIEDAD INDOS           28061010         A.A. DE PADICACIONES IN           28061010         A.A. DE PADICACIONES IND           28061010         A.A. DE FUICACIONES IND           28061010         A.A. DE FUICACIONES TENCURA           28061010         A.A. DE MOBILIARIO           28121010         A.A. DE MOBILIARIO           28171010         A.A. DE COUPLOS CORE.           40000000         ACR PTO GTOS CORE.           40000000         ACREEDORES POR OBLIGACI           41900001         OTROS ACREEDORES NO PRE           430000001         DEUDORES PRESUPUESTARIO           430000001         DEUDORES PRESUPUESTARIO           430000001         DEUDORES A C/P           44900001         DEUDORES A C/P           4490                                                                                                    |                           | 368.534,24         | 0,00             | 0,00                             | 368.534,24                  |
| 1101012         SUELO PARA INFRAESTRUCT           21201010         INFRAESTRUCTURAS           21501010         INSTALACIONES TECNICAS           21501010         MOBILIARIO           21701010         E. PROCESOS INFORMACION           23201010         INFRAESTRUCTURA EN CURS           23201010         INFRAESTRUCTURA EN CURS           23201010         INFRAESTRUCTURA EN CURS           25291005         OTROS CRÉDITOS A LARGO           26061010         A.A. DE PROFIEDAD INDUS           28061010         A.A. DE APLICACIONES IN           28051010         A.A. DE APLICACIONES IN           28151010         A.A. DE HOBILIARIO           28151010         A.A. DE CUUIPOS PARA PR           40000000         A.OR PTO GTOS CORR.           40000000         ACREDORES POR DELICACION DE I           11800001         ACREDORES POR DELECHOS NO PRE           41900000         OTROS ACREEDORES NO PRE           43000000         DEUDORES POR DERECHOS NULADOS POR A           43000000         DERECHOS ANULADOS POR A           443000000         DEUDORES PROS DUPLIC.           44900001         DEUDORES A C/P           44900002         MOVIMIENTOS INTERNOS DE           470900000         RACENEND FUBLICA, DEUDO <td>AS</td> <td>3.805.077,84</td> <td>0,00</td> <td>0,00</td> <td>3.805.077,84</td>                  | AS                        | 3.805.077,84       | 0,00             | 0,00                             | 3.805.077,84                |
| 12101010         INFRAESTRUCTURAS           21501010         INSTALACIONES TECNICAS           21601010         MOBILIARIO           21701010         E. FROCESOS INFORMACION           23201011         INFRAESTRUCTURA EN CURS           25291005         OTROS CRÉDITOS A LARGO           26051010         A.A. DE PROFIEDAD INDUS           28061010         A.A. DE PROFIEDAD INDUS           28061010         A.A. DE INFRAESTRUCTURAS           28061010         A.A. DE INFRAESTRUCTURES           28161010         A.A. DE INFRAESTRUCTURES           28161010         A.A. DE EQUIPOS FARA PR           40000000         A.O.R PTO GTOS CORS.           40000000         A.O.R PTO GTO CTE DEUDAS           11800001         ACREDORES POR DELIGACIÓN DEI           11800001         ACREDORES NO PRE           41990001         OTROS ACREEDORES NO PRE           41990001         OTROS ACREEDORES NO PRE           41990001         DEUDORES POR DERECHOS PR           43000000         DEUDORES PRO DERECHOS PR           43000000         DEUDORES PRAULADOS POR A           44900001         DEUDORES A C/P           44900002         MOVIMIENTOS INTERNOS DE           47090000         NOVIMIENTOS INTERNOS DE                                                                                                    | URA                       | 6.730.514,18       | 0,00             | 0,00                             | 6.730.514,18                |
| 21501010         INSTALACIONES TECNICAS           21601010         MOBILIARIO           21701010         E. PROCESOS INFORMACION           2320101         INFRAESTRUCTURA EN CURS           25291005         OTROS CRÉDITOS A LARGO           26501000         DEPOSITOS CONSTITUIDOS           28031010         A.A. DE PROPIEDAD INDUS           28061010         A.A. DE APLICACIONES IN           28121010         A.A. DE MOBILIARIO           28121010         A.A. DE MOBILIARIO           28171010         A.A. DE MOBILIARIO           28171010         A.A. DE MOBILIARIO           28171010         A.A. DE MOBILIARIO           28171010         A.A. DE MOBILIARIO           28171010         A.A. DE MOBILIARIO           28171010         A.A. DE MOBILIARIO           28171010         A.A. DE MOBILIARIO           28170101         A.A. DE MOBILIARIO           413000000         ACREDORES POR OBLIGACI           41900001         OTROS ACREEDORES NO PRE           43000000         DEUDORES PRESUPUESTARIO           43000000         DEUDORES PRESUPUESTARIO           43000000         DEUDORES NULLADOS POR A           44900001         DEUD. PAGOS DUPLIC.           44900002         MOVI                                                                                                    |                           | 585.147.246,42     | 956,71           | 0,00                             | 585.148.203,13              |
| 11610101         MOBILIARIO           21701010         E. PROCESOS INFORMACION           23201010         INFRAESTRUCTURA EN CURS           23201010         INFRAESTRUCTURA EN CURS           25291005         OTROS CRÉDITOS A LARGO           26501000         DEPOSITOS CONSTITUIDOS           28031010         A.A. DE PROFIEDAD INDUS           28061010         A.A. DE APLICACIONES IN           28151010         A.A. DE APLICACIONES IN           28151010         A.A. DE MOBILIARIO           28151010         A.A. DE COURCOS PARA PR           40000000         A.OR PTO GTOS CORR.           40000000         A.OR PTO GTOS CORR.           40000000         ACREEDORES POR DELIGACT           41800001         DEUDORES POR DELECHOS NO PRE           41990000         OTROS ACREEDORES NO PRE           43000000         DEUDORES POR DERECHOS S NULLADOS POR A           43000000         DEUDORES POR DERECHOS PRIVEISARIO           43000000         DEUDORES POR DERECHOS POR           44000010         DEUDORES A C/P           44900002         MOVIMIENTOS INTERNOS DE           47090000         HACIENDA PÓBLICA, DEUDO           47090000         RACIENDA PÓBLICA, DEUDO           47000000         HACIENDA PÓBLICA, DEUDO<                                                                                         |                           | 375.047,35         | 0,00             | 0,00                             | 375.047,35                  |
| 21701010         E. PROCESOS INFORMACIÓN           23201010         INFRAESTRUCTURA EN CURS           25291005         OTROS CRÉDITOS A LARGO           26501000         DEPOSITOS CONSTITUIDOS           28061010         A.A. DE PROPIEDAD INDUS           28061010         A.A. DE PROPIEDAD INDUS           28061010         A.A. DE INFRAESTRUCTURA           28151010         A.A. DE INFRAESTRUCTURA           28161010         A.A. DE EQUIPOS FARA PR           28161010         A.A. DE EQUIPOS PARA PR           40000000         A.O.R PTO GTOS CORR.           40000000         A.O.R PTO GTO CTCE DEUDAS           41300000         ACREDORES POR OBLIGACI           41300000         DEUDORES POR DERECHOS RO PRE           41990001         OTROS ACREEDORES NO PRE           41990001         DEUDORES POR DERECHOS RO PRE           43000000         DEUDORES POR DERECHOS RA           43000000         DEUDORES PARAULADOS POR A           43000000         DEUDORES A C/P           44900001         DEUD. PAGOS DUPLIC.           44900002         MOVIMIENTOS INTERNOS DE           47000000         HACTENDA PÓBLICA, DEUDO           47000000         HACTENDA PÓBLICA, DEUDO           47000000         IVA SOPORTADO                                                                                                   |                           | 167.105,08         | 0,00             | 0,00                             | 167.105,08                  |
| 23201010         INFRAESTRUCTURA EN CURS           25291005         OTROS CRÉDITOS A LARGO           26501000         DEPOSITOS CONSTITUIDOS           28031010         A.A. DE PROPIEDAD INDUS           28061010         A.A. DE APLICACIONES IN           28121010         A.A. DE NERRAESTRUCTURA           28121010         A.A. DE MOBILIARIO           28171010         A.A. DE MOBILIARIO           28171010         A.A. DE MOBILIARIO           28171010         A.A. DE GUIPOS PARA PR           40000000         A.O.R PTO GTOS CORR.           40000000         A.O.R PTO GTO CTE DEUDAS           41300000         ACREEDORES POR OBLIGACI           41900001         OTROS ACREEDORES NO PRE           43000000         DEUDORES PRESUPUESTARIO           43000000         DERECHOS ANULADOS POR A           43000000         DERDENES NULLADOS POR A           44300000         DEUDORES PRESUPUESTARIO           44300000         DEUDORES A C/P           444900001         MOVIMIENTOS INTERNOS DE           47090000         MOVIMIENTOS INTERNOS DE           47090000         HACIENDA PÓBLICA, DEUDO           47000000         HACIENDA PÓBLICA, DEUDO           47000000         IVA SOPORTADO                                                                                                    | l                         | 148.148,38         | 0,00             | 0,00                             | 148.148,38                  |
| 25291005         OTROS CRÉDITOS A LARCO           26501000         DEPOSITOS CONSTITUIDOS           28031010         A.A. DE PROFIEDAD INDUS           28061010         A.A. DE APLICACIONES IN           28151010         A.A. DE INFRAESTRUCTURA           28151010         A.A. DE MOBILIARIO           28151010         A.A. DE MOBILIARIO           28151010         A.A. DE EQUIPOS PARA PR           40000000         A.O.R PTO GTOS CORR.           40000000         A.O.R PTO GTOS CORR.           40000000         A.O.R PTO GTOS CORR.           40000000         ACREDORES POR OBLIGACT           41800001         CHROS ACREEDORES NO PRE           41990000         OTROS ACREEDORES NO PRE           43000000         DEUDORES POR DERECHOS NULLADOS POR A           43000000         DEUDORES POR DERECHOS POR DENECHOS POR           43000000         DEUDORES A C/P           44900001         DEUD. PAGOS DUPLIC.           44900002         MOVIMIENTOS INTERNOS DE           47090000         HACIENDA PÓBLICA, DEUDO           47090000         HACIENDA PÓBLICA, DEUDO           47000000         HACIENDA PÓBLICA, DEUDO           47000000         NACIENDA PÓBLICA, DEUDO           47000000         HACIENDA PÓBLICA, DEUDO <td>0</td> <td>71.341.845,19</td> <td>509.362,77</td> <td>0,00</td> <td>71.851.207,96</td> | 0                         | 71.341.845,19      | 509.362,77       | 0,00                             | 71.851.207,96               |
| 26501000         DEPOSITOS CONSTITUIDOS           28061010         A.A. DE PROPIEDAD INDUS           28061010         A.A. DE APLICACIONES IN           28161010         A.A. DE INFRAESTRUCTURA           28151010         A.A. DE INFRAESTRUCTURA           28161010         A.A. DE INFRAESTRUCTURA           28161010         A.A. DE MOBILIARIO           28161010         A.A. DE EQUIPOS PARA PR           40000000         AOR PTO GTOS CORE.           40000000         AOR PTO GTO CTE DEUDAS           41300000         ACREDORES POR OBLIGATI           41900001         ACR POR DEVOLUCIÓN DE I           41990001         OTROS ACREEDORES NO PRE           43000000         DEUDORES POR DERECHOS R           43000000         DEUDORES POR DERECHOS RA           43000000         DEUDORES AC/P           443000001         DEUDORES A AVULADOS POR A           44900001         DEUDA FORS DIVILICS INTERNOS DE           44900002         MOVIMIENTOS INTERNOS DE           47000000         HACIENDA PÚBLICA, DEUDO           47000000         IACIENDA PÚBLICA, DEUDO           47000000         IACIENDA PÚBLICA, DEUDO           47000000         IACIENDA PÚBLICA, DEUDO           47000000         IACIENDA PÚBLICA, DEUDO                                                                                                | PLAZO                     | 50,27              | 0,00             | 0,00                             | 50,27                       |
| 28031010         A.A. DE PROPIEDAD INDUS           28061010         A.A. DE APLICACIONES IN           28121010         A.A. DE INFRAESTRUCTURA           28151010         A.A. DE INFRAESTRUCTURA           28151010         A.A. DE MOBILIARIO           28171010         A.A. DE MOBILIARIO           28171010         A.A. DE MOBILIARIO           28171010         A.A. DE GUIPOS PARA PR           40000000         A.O.R PTO GTOS CORR.           40000000         ACR EPO DEVOLUCIÓN DE I           41300000         ACREEDORES POR OBLIGACI           41990001         OTROS ACREEDORES NO PRE           43000000         DEUDORES PRESUPUESTARIO           43000000         DERECHOS ANULADOS POR A           44300000         DEUDORES A C/P           44900001         DEUD. PAGOS DUPLIC.           44900002         MOVIMIENTOS INTERNOS DE           47000000         HACIENNA PÚBLICA, DEUDO           47000000         HACIENNA PÚBLICA, DEUDO           47000000         IXA SOPORADO                                                                                                    | A LARGO PLAZO             | 120,00             | 0,00             | 0,00                             | 120,00                      |
| 28061010         A.A. DE APLICACIONES IN<br>28121010           28121010         A.A. DE MIRAESTRUCTURA<br>28151010           28151010         A.A. INSTALACIONES TECN<br>28161010           28151010         A.A. DE MOBILIARIO<br>28171010           28161010         A.A. DE MOBILIARIO<br>28171010           28171010         A.A. DE CUIPOS PARA PR<br>40000000           ACR FOD GTOS CORR.           40020000         ACR PTO GTO CTE DEUDAS<br>41800000           ACR PCD DEVOLUCIÓN DE I<br>41990001         TORS ACREEDORES NO PRE<br>43000000           DEUDORES POR DERECHOS S NULLADOS POR A<br>43000000         DEUDORES POR DENECHOS POR<br>44000001           DEUDORES POR SULLIADOS POR A<br>449000001         DEUDORES A C/P<br>44900000           DEUDORES A NULLADOS POR LA<br>44900000         MOVIMIENTOS INTERNOS DE<br>44900000           MOVIMIENTOS INTERNOS DE<br>47000000         HACIENDA PÓBLICA, DEUDO<br>47090000           HACIENDA PÓBLICA, DEUDO<br>47020000         IVA SOFORTADO                                                                                                    | TRIAL                     | 363.815,45-        | 0,00             | 0,00                             | 363.815,45-                 |
| 28120100         A.A. DE INFRAESTRUCTURA           28151010         A.A. DE MOBILIARIO           28161010         A.A. DE MOBILIARIO           28161010         A.A. DE MOBILIARIO           28161010         A.A. DE EQUIPOS PARA PR           40000000         A.O.R FTO GTOS CORR.           40000000         AOR PTO GTO CTE DEUDAS           41300001         ACREDORES POR OBLIGACI           41900001         CROS ACREEDORES NO PRE           41990001         OTROS ACREEDORES NO PRE           43000000         DEUDORES POR DERECHOS R           43000000         DEUDORES POR DERECHOS R           43000000         DEUDORES POR DERECHOS R           443000000         DEUDORES A ANULADOS POR A           443000001         DEUDORES A C/P           44900001         DEUDORES IN INTERNOS DE           44900002         MOVIMIENTOS INTERNOS DE           47000000         HACIENDA PÓBLICA, DEUDO           47000000         HACIENDA PÓBLICA, DEUDO           47000000         IVA SOPORIADO                                                                                                    | FORMATICAS                | 259.063,44-        | 0,00             | 0,00                             | 259.063,44-                 |
| 28151010         A.A. INSTALACIONES TECN           28161010         A.A. DE MOBILIARIO           28171010         A.A. DE GUIPOS PARA PR           40000000         A.O.R PTO GTOS CORR.           40020000         AOR PTO GTO CTE DEUDAS           40020000         ACR PTO GTO CTE DEUDAS           40020001         ACR POR DEVOLUCIÓN DE I           41800001         ACR POR DEVOLUCIÓN DE I           41990000         OTROS ACREEDORES NO PRE           43000000         DEUDORES PRA DEVECHOS RO           43000000         DEUDORES PRESUPUESTARIO           43400000         DERECHOS ANULADOS POR A           44300001         DEUDORES A C/P           44900003         MOVIMIENTOS INTERNOS DE           47000000         HACIENDA PÚBLICA, DEUDO           47000000         HACIENDA PÚBLICA, DEUDO           47000000         INCENNO PÚBLICA, DEUDO           47000000         INCENNO PÚBLICA, DEUDO           47000000         INCENNO PÚBLICA, DEUDO           47000000         INCENNO PÚBLICA, DEUDO           47000000         INCENNO PÚBLICA, DEUDO           47000000         INCENNO PÚBLICA, DEUDO           47000000         INCENNO PÚBLICA, DEUDO                                                                                                    | S                         | 162.365.320,87-    | 0,00             | 0,00                             | 162.365.320,87-             |
| 28161010         A.A. DE MOBILIARIO           28171010         A.A. DE EQUIPOS PARA PR           40000000         A.O.R PTO GTOS CORR.           40020000         AOR PTO GTOS CORR.           41000000         ACREDORES POR DEUIGACT           41800001         ACR POR DEVOLUCIÓN DE I           41990000         OTROS ACREEDORES NO PRE           41990001         OTROS ACREEDORES NO PRE           43000000         DEUDORES POR DERECHOS R           43000000         DEUDORES POR DERECHOS POR DERECHOS R           43400000         DEUDORES A C/P           44900001         DEUDORES A NULLADOS POR A           44900002         MOVIMIENTOS INTERNOS DE           47000000         HACIENDA PÓBLICA, DEUDO           47000000         HACIENDA PÓBLICA, DEUDO           47000000         IVA SOPORTADO                                                                                                    | ICAS                      | 10.251,48-         | 0,00             | 0,00                             | 10.251,48-                  |
| 28171010         A.A. DE EQUIPOS PARA PR           40000000         A.O.R PTO GTOS CORR.           40020000         AOR PTO GTO CTE DEUDAS           41300001         ACREDORES POR OBLIGACI           41800001         ACR POR DEVOLUCIÓN DE I           41990000         OTROS ACREEDORES NO PRE           41990001         OTROS ACREEDORES NO PRE           43000000         DEUDORES POR DERECHOS R           43001001         DEUDORES POR DERECHOS R           43001000         DEUDORES POR DERECHOS R           43000000         DEUDORES AULLADOS POR A           443000001         DEUDORES A VILLADOS POR A           443000001         DEUDORES A C/P           44900002         MOVIMIENTOS INTERNOS DE           44900003         NOVIMIENTOS INTERNOS DE           47000000         HACIENDA PÓBLICA, DEUDO           47000000         INACIENDA PÓBLICA, DEUDO           47000000         IVA SOPORTADO                                                                                                    |                           | 91.522,29-         | 0,00             | 0,00                             | 91.522,29-                  |
| 40000000         A.O.R PTO GTOS CORR.           40020000         AOR PTO GTO CTE DEUDAS           41300000         ACREDORES POR OBLIGACI           41800001         ACR POR DEVOLUCIÓN DE I           41990000         OTROS ACREEDORES NO PRE           41990000         OTROS ACREEDORES NO PRE           43000000         DEUDORES PRESUPUESTARIO           43000000         DERECHOS ANULADOS POR A           43000000         DERECHOS ANULADOS POR A           44300000         DEUDORES A C/P           44900001         DEUD, PAGOS DUPLIC.           44900002         MOVIMIENTOS INTERNOS DE           47000000         HACIENDA PÚBLICA, DEUDO           47000000         INACIENDA PÚBLICA, DEUDO           47000000         INACIENDA PÚBLICA, DEUDO           47000000         IVA SOPORTADO                                                                                                    | OCESOS DE INFORMACION     | 115.774,92-        | 0,00             | 0,00                             | 115.774,92-                 |
| 40020000         AOR PTO GTO CTE DEUDAS           41300001         ACREEDORES POR OBLIGACT           1400001         ACR POR DEVOLUCIÓN DE I           41990000         OTROS ACREEDORES NO PRE           41990001         OTROS ACREEDORES NO PRE           41990000         DEUDORES POR DERECHOS R           43000000         DEUDORES POR DERECHOS R           43000000         DERDORES ANULADOS POR A           44300000         DERECHOS ANULADOS POR A           44300000         DEUDORES A C/P           44900001         DEUD. PAGOS DUPLIC.           44900002         MOVIMIENTOS INTERNOS DE           47000000         HACIENDA PÓBLICA, DEUDO           47000000         INACIENDA PÓBLICA, DEUDO           47000000         IVA SOPORTADO                                                                                                    |                           | 751.428,77-        | 4.281.314,78     | 5.852.391,81                     | 2.322.505,80-               |
| 41300000     ACREEDORES POR OBLIGACI       41800001     ACR POR DEVOLUCIÓN DE I       41990000     OTROS ACREEDORES NO PRE       41990001     OTROS ACREEDORES NO PRE       43000000     DEUDORES POR DERECHOS R       43001001     DEUDORES POR DERECHOS R       43001000     DERECHOS ANULADOS POR A       43000000     DERECHOS ANULADOS POR A       443000001     DEUDORES A C/P       443000001     DEUDORES A C/P       443000001     DEUDORES A C/P       44900001     DEUD. PAGOS DUPLIC.       44900002     MOVIMIENTOS INTERNOS DE       47000000     HACIENDA PÓBLICA, DEUDO       47000000     HACIENDA PÓBLICA, DEUDO       47000000     IVA SOPORIADO                                                                                                    | CON EGMA                  | 10.419,35          | 10.925,03        | 14.468,94                        | 6.875,44                    |
| 41800001         ACR POR DEVOLUCIÓN DE I           41990000         OTROS ACREEDORES NO PRE           41990000         DTROS ACREEDORES NO PRE           43000000         DEUDORES POR DERECHOS R           43000000         DEUDORES PRESUPUESTARIO           43000000         DERECHOS ANULADOS POR A           43000000         DERECHOS ANULADOS POR A           44300000         DEERECHOS ANULADOS POR A           44900001         DEUD. PAGOS DUPLIC.           44900002         MOVIMIENTOS INTERNOS DE           44900000         HACIENDA PÚBLICA, DEUDO           47000000         HACIENDA PÚBLICA, DEUDO           47000000         INACENNA PÚBLICA, DEUDO           47000000         INCENNA PÚBLICA, DEUDO           47000000         INCENNA PÚBLICA, DEUDO           47000000         INCENNA PÚBLICA, DEUDO                                                                                                    | ONES DEVENGADAS           | 7.989.925,41-      | 2.446.682,02     | 38.976,45                        | 5.582.219,84-               |
| 41990000       OTROS ACREEDORES NO PRE         41990001       OTROS ACREEDORES NO PRE         43000000       DEUDORES POR DERECHOS R         43001001       DEUDORES PRESUPUESTARIO         43000000       DERECHOS ANULADOS POR A         43000000       DERECHOS ANULADOS POR A         44300000       DERECHOS ANULADOS POR A         44300000       DERECHOS ANULADOS POR A         44900001       DEUDORES A C/P         44900002       MOVIMIENTOS INTERNOS DE         44900003       MOVIMIENTOS INTERNOS DE         47000000       HACIENDA PÓBLICA, DEUDO         47090000       INACIENDA PÓBLICA, DEUDO         47000000       IVA SOPORTADO                                                                                                    | NGRESOS Y OT MINORACIONES | 6.767,96-          | 0,00             | 7.126,21                         | 13.894,17-                  |
| 41990001 OTROS ACREEDORES NO PRE<br>43000000 DEUDORES POR DERECHOS R<br>43001001 DEUDORES PRESUPUESTARIO<br>43300000 DERECHOS ANULADOS POR A<br>43400000 DEUDORES A C/P<br>44900001 DEUD, PROSO DUPLIC.<br>44900003 MOVIMIENTOS INTERNOS DE<br>44900000 MOVIMIENTOS INTERNOS DE<br>47000000 HACIENDA PÚBLICA, DEUDO<br>47090000 HACIENDA PÚBLICA, DEUDO<br>47090000 IVA SOPORTADO                                                                                                    | SUPUESTARIOS              | 461.384,41-        | 103.025,69       | 109.232,94                       | 467.591,66-                 |
| 43000000 DEUDORES POR DERECHOS R<br>43001001 DEUDORES PRESUPUESTARIO<br>43300000 DERECHOS ANULADOS POR A<br>43400000 DERECHOS ANULADOS POR A<br>44300001 DEUD. PAGOS DUPLIC.<br>44900001 DEUD. PAGOS DUPLIC.<br>44900002 MOVIMIENTOS INTERNOS DE<br>44900002 MOVIMIENTOS INTERNOS DE<br>47000000 HACIENDA PÓBLICA, DEUDO<br>47090000 INACIENDA PÓBLICA, DEUDO<br>47090000 IVA SOPORTADO                                                                                                    | SUPUESTARIOS -CARGA INIC- | 2.312.226,91-      | 0,00             | 0,00                             | 2.312.226,91-               |
| 43001001 DEUDORES PRESUPUESTARIO<br>43300000 DERECHOS ANULADOS POR A<br>43400000 DEUDORES A C/P<br>44900001 DEUDORES A C/P<br>44900001 DEUD. PAGOS DUPLIC.<br>44900002 MOVIMIENTOS INTERNOS DE<br>44900000 MOVIMIENTOS INTERNOS DE<br>47000000 HACIENDA PÓBLICA, DEUDO<br>47090000 INACIENDA PÓBLICA, DEUDO<br>47020000 IVA SOPORTADO                                                                                                    | ECONOCIDOS: PTO ING. COR- | 11.503.619,13      | 5.100.442,24     | 3.629.901.08                     | 12.974.160,29               |
| 43300000 DERECHOS ANULADOS POR A<br>43400000 DERDCHOS ANULADOS POR A<br>44300000 DEUDORES A C/P<br>44900001 DEUD. PAGOS DUPLIC.<br>44900003 MOVIMIENTOS INTERNOS DE<br>44900000 MOVIMIENTOS INTERNOS DE<br>47000000 HACIENDA PÓBLICA, DEUDO<br>47090000 HACIENDA PÓBLICA, DEUDO<br>47200000 IVA SOPORTADO                                                                                                    | S CARGA INICIAL           | 44.416.876.90      | 0,00             | 2,00                             | 44.416.874.90               |
| 43400000 DERECHOS ANULADOS POR A<br>44300000 DEUDORES A C/P<br>44900001 DEUD. PAGOS DUPLIC.<br>44900003 MOVIMIENTOS INTERNOS DE<br>44900020 MOVIMIENTOS INTERNOS DE<br>47000000 MACIENDA PÚBLICA, DEUDO<br>47090000 RACIENDA PÚBLICA, DEUDO<br>47020000 IVA SOPORTADO                                                                                                    | NULACION DE LIQUIDACIONES | 1,252,768,09-      | 0.00             | 0.00                             | 1.252.768.09-               |
| 44300000 DEUDORES A C/P<br>44900001 DEUD. PAGOS DUPLIC.<br>44900002 MOVIMIENTOS INTERNOS DE<br>44900002 MOVIMIENTOS INTERNOS DE<br>47000000 HACIENDA PÓBLICA, DEUDO<br>47090000 IVA SOPORTADO                                                                                                    | NULACION DE LIQUIDACIONES | 0,00               | 0,00             | 22.196,04                        | 22.196,04-                  |
| 44900001 DEUD. PAGOS DUPLIC.<br>44900003 MOVIMIENTOS INTERNOS DE<br>44900020 MOVIMIENTOS INTERNOS DE<br>47000000 HACIENDA PÚBLICA, DEUDO<br>47090000 HACIENDA PÚBLICA, DEUDO<br>47200000 IVA SOPORTADO                                                                                                    |                           | 1.207.672,93       | 0,00             | 55.497.41                        | 1.152.175,52                |
| 44900003 MOVIMIENTOS INTERNOS DE<br>44900020 MOVIMIENTOS INTERNOS DE<br>47000000 HACIENDA PÚBLICA, DEUDO<br>47090000 HACIENDA PÚBLICA, DEUDO<br>47200000 IVA SOPORTADO                                                                                                    |                           | 4.431.01           | 0,00             | 0.00                             | 4.431.01                    |
| 44900020         MOVIMIENTOS INTERNOS DE           47000000         HACIENDA PÚBLICA, DEUDO           47090000         HACIENDA PÚBLICA, DEUDO           47200000         IVA SOPORTADO                                                                                                    | TESORERÍA GRECO           | 23.233.291,08      | 2.322.912,83     | 589.936,54                       | 24.966.267,37               |
| 47000000 HACIENDA PÚBLICA, DEUDO<br>47090000 HACIENDA PÚBLICA, DEUDO<br>47200000 IVA SOPORTADO                                                                                                    | TESORERÍA . JCCM . CI     | 36.175.930,05      | 0,00             | 0,00                             | 36.175.930,05               |
| 47090000 HACIENDA PÚBLICA, DEUDO<br>47200000 IVA SOPORTADO                                                                                                    | R POR IVA                 | 76,972,25          | 0,00             | 76.972,25                        | 0,00                        |
| 47200000 IVA SOPORTADO                                                                                                    | R POR OTROS CONCEPTOS     | 36.457.34          | 0,00             | 0.00                             | 36.457.34                   |
|                                                                                                    |                           | 1.708.27-          | 339,957,42       | 362,88                           | 337.886.27                  |
| 47510001 H.P. I.R.P.F. NOMINA                                                                                                    |                           | 27.661.06-         | 41.826,81        | 14.165,75                        | 0.00                        |
| 47510003 H.P. I.R.P.F.: PROF.                                                                                                    |                           | 3.487.76-          | 3,652,76         | 4.342,42                         | 4.177.42-                   |
| 47510005 H.P. :RET. REND. ARREND                                                                                                    |                           | 24.56              | 0,00             | 0,00                             | 24.56                       |
| 47590000 HACIENDA PÚBLICA, ACREE                                                                                                    | DOR POR OTROS CONCEPTOS   | 1.327.201.91-      | 0,00             | 0,00                             | 1.327.201.91-               |
| 47600000 SEG. SOC, ACREEDORA                                                                                                    |                           | 145.710.07         | 4,858,27         | 4.858.27                         | 145.710.07                  |
| 47700000 IVA REPERCUTIDO                                                                                                    |                           | 99,184.43-         | 107,216,26       | 343.566.10                       | 335,534.27-                 |
| 48000000 GASTOS ANTICIPADOS                                                                                                    |                           | 8,067.91           | 0,00             | 0,00                             | 8,067.91                    |

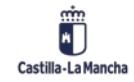

#### Sistema de información.

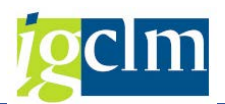

| INSFERENCIAS<br>INSFERENCIAS<br>IAS RESTRINGIDAS DE PAGOS (ACF)<br>COMPRAS<br>DS DE CONSTRUCCIONES<br>DS DE MOBILIARIO<br>Y C.:ELONSTRUCCIONES<br>Y C.:MOBILIARIO<br>Y C.:ELMENTOS DE TRANSPORTE<br>Y C.:OTRO INMOVILIZADO MATERIJ<br>TENCIOSOS<br>VABBAJOS TECNICOS | 0,00<br>205.752,33<br>288.003,23<br>46.949,37<br>3.500,00<br>0,00<br>0,0 | 2.622.490,57<br>1.187.944,72<br>733.173,46<br>0,00<br>0,00<br>0,00<br>12.445,77<br>1.045,41<br>4.624.832,60<br>848,39<br>53,73<br>219,32<br>219,32                                                                                                    | 2.622.490,57<br>1.333.173,46<br>681.389,43<br>0,00<br>0,00<br>1.191,60<br>0,00<br>0,00<br>2.386.451,12<br>0,00<br>0,00                                                                                                    | 0,00<br>60.523,59<br>339.787,26<br>46.949,37<br>3.500,00<br>1.191,60-<br>12.445,77<br>1.045,41<br>2.238.81,48<br>848,39                                                                                                    |
|----------------------------------------------------------------------------------------------------|----------------------------------------------------------------------------------------------------|----------------------------------------------------------------------------------------------------|----------------------------------------------------------------------------------------------------|----------------------------------------------------------------------------------------------------|
| ANSFERENCIAS<br>IAS RESTRINGIDAS DE PAGOS (ACF)<br>COMPRAS<br>DS DE CONSTRUCCIONES<br>DS DE MOBILIARIO<br>Y C.:CONSTRUCCIONES<br>Y C.:MOBILIARIO<br>Y C.:ELEMENTOS DE TRANSPORTE<br>Y C.:OTRO INMOVILIZADO MATERIJ<br>TENCIOSOS<br>VABAJOS TECNICOS                  | 205.752,33<br>228.003,23<br>46.949,37<br>3.500,00<br>0,00<br>0,00<br>0,00<br>0,00<br>0,00<br>0,00<br>0,                                                                                                    | 1.187.944,72<br>733.173,46<br>0,00<br>0,00<br>12.445,77<br>1.045,41<br>4.624.832,60<br>848,39<br>53,73<br>219.32                                                                                                    | 1.333.173,46<br>681.385,43<br>0,00<br>1.191,60<br>0,00<br>2.386.451,12<br>0,00<br>0,00                                                                                                    | 60.523,59<br>339.787,26<br>46.949,37<br>3.500,00<br>1.191,60-<br>12.445,77<br>1.045,41<br>2.238.381,48<br>848,39                                                                                                    |
| ANSFERENCIAS<br>TAS RESTRINGIDAS DE PAGOS (ACF)<br>COMPRAS<br>35 DE CONSTRUCCIONES<br>35 DE MOBILIARIO<br>Y C.:CONSTRUCCIONES<br>Y C.:MOBILIARIO<br>Y C.:ELEMENTOS DE TRANSPORTE<br>Y C.:OTRO INMOVILIZADO MATERIJ<br>TENCIOSOS<br>VABBAJOS TECNICOS                 | 288.003,23<br>46.949,37<br>3.500,00<br>0,00<br>0,00<br>0,00<br>0,00<br>0,00<br>0,00<br>0,                                                                                                    | 733.173,46<br>0,00<br>0,00<br>12.445,77<br>1.045,41<br>4.624.832,60<br>848,39<br>53,73<br>219,32                                                                                                    | 681.389,43<br>0,00<br>0,00<br>1.191,60<br>0,00<br>2.386.451,12<br>0,00<br>0,00                                                                                                    | 339.787,26<br>46.949,37<br>3.500,00<br>1.191,60-<br>12.445,77<br>1.045,41<br>2.238.381,48<br>848,39                                                                                                    |
| TAS RESTRINGIDAS DE PAGOS (ACF)<br>COMPRAS<br>DS DE CONSTRUCCIONES<br>DS DE MOBILIARIO<br>Y C.:CONSTRUCCIONES<br>Y C.:MOBILIARIO<br>Y C.:ELEMENTOS DE TRANSPORTE<br>Y C.:OTRO INMOVILIZADO MATERIJ<br>FENCIOSOS<br>VABAJOS TECNICOS                                  | 46.949,37<br>3.500,00<br>0,00<br>0,00<br>0,00<br>0,00<br>0,00<br>0,00<br>0,                                                                                                    | 0,00<br>0,00<br>12.445,77<br>1.045,41<br>4.624.832,60<br>848,39<br>53,73<br>219,32                                                                                                    | 0,00<br>0,00<br>1.191,60<br>0,00<br>2.386.451,12<br>0,00<br>0,00                                                                                                    | 46.949,37<br>3.500,00<br>1.191,60-<br>12.445,77<br>1.045,41<br>2.238.381,48<br>848,39                                                                                                    |
| TAS RESTRINGIDAS DE PAGOS (ACF)<br>COMPRAS<br>DS DE CONSTRUCCIONES<br>DS DE MOBILIARIO<br>Y C.:CONSTRUCCIONES<br>Y C.:MOBILIARIO<br>Y C.:ELEMENTOS DE TRANSPORTE<br>Y C.:OTRO INMOVILIZADO MATERIJ<br>FENCIOSOS<br>HABAJOS TECNICOS                                  | 3.500,00<br>0,00<br>0,00<br>0,00<br>0,00<br>0,00<br>0,00<br>0,                                                                                                    | 0,00<br>0,00<br>12.445,77<br>1.045,41<br>4.624.832,60<br>848,39<br>53,73<br>219,32                                                                                                    | 0,00<br>1.191,60<br>0,00<br>2.386.451,12<br>0,00<br>0,00                                                                                                    | 3.500,00<br>1.191,60-<br>12.445,77<br>1.045,41<br>2.238.381,48<br>848,39                                                                                                    |
| COMPRAS<br>S5 DE CONSTRUCCIONES<br>S5 DE MOBILIARIO<br>Y C.:CONSTRUCCIONES<br>Y C.:ROBILIARIO<br>Y C.:ELEMENTOS DE TRANSPORTE<br>Y C.:CITRO INMOVILIZADO MATERIJ<br>TENCIOSOS<br>VEBAJOS TECNICOS                                                                    | 0,00<br>0,00<br>0,00<br>0,00<br>0,00<br>0,00<br>0,00<br>0,0                                                                                                    | 0,00<br>12.445,77<br>1.045,41<br>4.624.832,60<br>848,39<br>53,73<br>210,32                                                                                                    | 1.191,60<br>0,00<br>2.386.451,12<br>0,00<br>0,00                                                                                                    | 1.191,60-<br>12.445,77<br>1.045,41<br>2.238.381,48<br>848,39                                                                                                    |
| DS DE CONSTRUCCIONES<br>DS DE MOBILIARIO<br>Y C.:CONSTRUCCIONES<br>Y C.:MOBILIARIO<br>Y C.:ELEMENTOS DE TRANSPORTE<br>Y C.:OTRO INNOVILIZADO MATERIJ<br>TENCIOSOS<br>VABAJOS TECNICOS                                                                                | 0,00<br>0,00<br>0,00<br>0,00<br>0,00<br>1L<br>0,00                                                                                                    | 12.445,77<br>1.045,41<br>4.624.832,60<br>848,39<br>53,73<br>219,32                                                                                                    | 0,00<br>0,00<br>2.386.451,12<br>0,00<br>0,00                                                                                                    | 12.445,77<br>1.045,41<br>2.238.381,48<br>848,39                                                                                                    |
| DS DE MOBILIARIO<br>Y C.:CONSTRUCCIONES<br>Y C.:MOBILIARIO<br>Y C.:ELEMENIOS DE TRANSPORTE<br>Y C.:OTRO INMOVILIZADO MATERIJ<br>FENCIOSOS<br>VABAJOS TECNICOS                                                                                                    | 0,00<br>0,00<br>0,00<br>0,00<br>4L 0,00                                                                                                    | 1.045,41<br>4.624.832,60<br>848,39<br>53,73<br>219,32                                                                                                    | 0,00<br>2.386.451,12<br>0,00<br>0,00                                                                                                    | 1.045,41<br>2.238.381,48<br>848,39                                                                                                    |
| Y C.:CONSTRUCCIONES<br>Y C.:MOBILIARIO<br>Y C.:ELEMENTOS DE TRANSPORTE<br>Y C.:OTRO INMOVILIZADO MATERIJ<br>FUNCIOSOS<br>RABAJOS TECNICOS                                                                                                    | 0,00<br>0,00<br>0,00<br>4L 0,00                                                                                                    | 4.624.832,60<br>848,39<br>53,73<br>219.32                                                                                                    | 2.386.451,12<br>0,00<br>0,00                                                                                                    | 2.238.381,48<br>848,39                                                                                                    |
| Y C.:MOBILIARIO<br>Y C.:ELEMENTOS DE TRANSPORTE<br>Y C.:OTRO INMOVILIZADO MATERIJ<br>TENCIOSOS<br>RABAJOS TECNICOS                                                                                                    | 0,00<br>0,00<br>AL 0,00                                                                                                    | 848,39<br>53,73<br>219,32                                                                                                    | 0,00                                                                                                    | 848,39                                                                                                    |
| Y C.:ELEMENTOS DE TRANSPORTE<br>Y C.:OTRO INMOVILIZADO MATERIA<br>TENCIOSOS<br>RABAJOS TECNICOS                                                                                                    | 0,00<br>ML 0,00                                                                                                    | 53,73                                                                                                    | 0,00                                                                                                    |                                                                                                    |
| Y C.:OTRO INMOVILIZADO MATERIA<br>MENCIOSOS<br>RABAJOS TECNICOS                                                                                                    | AL 0,00                                                                                                    | 210 32                                                                                                    |                                                                                                    | 53,73                                                                                                    |
| TENCIOSOS<br>RABAJOS TECNICOS                                                                                                    | 0.00                                                                                                    | 215,32                                                                                                    | 0,00                                                                                                    | 219,32                                                                                                    |
| RABAJOS TECNICOS                                                                                                    | 0,00                                                                                                    | 9.531,63                                                                                                    | 0.00                                                                                                    | 9,531,63                                                                                                    |
|                                                                                                    | 0,00                                                                                                    | 104.051,05                                                                                                    | 31.852,55                                                                                                    | 72.198,50                                                                                                    |
| TRICA                                                                                                    | 0,00                                                                                                    | 1.479,88                                                                                                    | 420,50                                                                                                    | 1.059,38                                                                                                    |
|                                                                                                    | 0,00                                                                                                    | 68.725,47                                                                                                    | 21.184,16                                                                                                    | 47.541,31                                                                                                    |
| OFICINA ORDINARIO NO INVENTARIA                                                                                                    | ABLE 0,00                                                                                                    | 321,43                                                                                                    | 0.00                                                                                                    | 321,43                                                                                                    |
| 5E0                                                                                                    | 0.00                                                                                                    | 4,993,59                                                                                                    | 1.368.41                                                                                                    | 3,625,18                                                                                                    |
|                                                                                                    | 0,00                                                                                                    | 127,64                                                                                                    | 0,00                                                                                                    | 127,64                                                                                                    |
| DMOCION                                                                                                    | 0,00                                                                                                    | 0,00                                                                                                    | 10,40                                                                                                    | 10,40-                                                                                                    |
| IS TELEFONICAS                                                                                                    | 0,00                                                                                                    | 2.059,06                                                                                                    | 1.548,15                                                                                                    | 510,91                                                                                                    |
|                                                                                                    | 0,00                                                                                                    | 7.761,22                                                                                                    | 392,44                                                                                                    | 7.368,78                                                                                                    |
| OS REALIZADOS POR OTRAS EMPRESA                                                                                                    | AS 0,00                                                                                                    | 3.253,19                                                                                                    | 0,00                                                                                                    | 3.253,19                                                                                                    |
| CARÁCTER INFORMATICO                                                                                                    | 0,00                                                                                                    | 7.852,76                                                                                                    | 3.454,29                                                                                                    | 4.398,47                                                                                                    |
| DIVERSOS                                                                                                    | 0,00                                                                                                    | 872,85                                                                                                    | 0,00                                                                                                    | 872,85                                                                                                    |
| DS CARGOS                                                                                                    | 0,00                                                                                                    | 33.113,98                                                                                                    | 0,00                                                                                                    | 33.113,98                                                                                                    |
| IONARIOS                                                                                                    | 0,00                                                                                                    | 1.215,24                                                                                                    | 0,00                                                                                                    | 1.215,24                                                                                                    |
| NAL LABORAL FIJO                                                                                                    | 0,00                                                                                                    | 106.094,88                                                                                                    | 0,00                                                                                                    | 106.094,88                                                                                                    |
| ALES DEL EMPLEADOR A LA S.S.                                                                                                    | 0,00                                                                                                    | 49.825,97                                                                                                    | 0,00                                                                                                    | 49.825,97                                                                                                    |
| PERSONAL:LABORAL                                                                                                    | 0,00                                                                                                    | 596,00                                                                                                    | 0.00                                                                                                    | 596,00                                                                                                    |
| FINANCIEROS                                                                                                    | 0,00                                                                                                    | 84,69                                                                                                    | 0,00                                                                                                    | 84,69                                                                                                    |
| CIÓN                                                                                                    | 0,00                                                                                                    | 33.731,17                                                                                                    | 2.285.682,74                                                                                                    | 2.251.951,57                                                                                                    |
| JRACIÓN                                                                                                    | 0,00                                                                                                    | 21.766,24                                                                                                    | 2.374.292,90                                                                                                    | 2.352.526,66                                                                                                    |
| C.POR PREST.DE SERV.O REAL.ACT                                                                                                    | IVID 0,00                                                                                                    | 5.889,43                                                                                                    | 130.067.12                                                                                                    | 124.177,69-                                                                                                    |
|                                                                                                    | OFICINA ORDINARIO NO INVENTARIA<br>SEO<br>OMOCION<br>ES TELEFONICAS<br>OS REALIZADOS POR OTRAS EMPRESA<br>CARÁCTER INFORMATICO<br>DIVERSOS<br>OS CARGOS<br>IONARLOS<br>ONAL LABORAL FIJO<br>ALES DEL EMPLEADOR A LA S.S.<br>E PERSONAL:LABORAL<br>FINANCIEROS<br>CCIÓM<br>URACIÓN<br>IC.POR PREST.DE SERV.O REAL.ACI                                                                                                    | OFICINA ORDINARIO NO INVENTARIABLE         0,00           SEO         0,00           OMOCION         0,00           ES TELEFONICAS         0,00           OS REALIZADOS POR OTRAS EMPRESAS         0,00           CARÁCTER INFORMATICO         0,00           DIVERSOS         0,00           OS CARGOS         0,00           INDARIOS         0,00           ONAL LABORAL FIJO         0,00           FINANCIEROS         0,00           FINANCIEROS         0,00           URACIÓN         0,00           URACIÓN         0,00           URACIÓN         0,00           IC.POR PREST.DE SERV.O REAL.ACTIVID         0,00 | OFICINA ORDINARIO NO INVENTARIABLE         0,00         321,43           SEO         0,00         4.993,59           0,00         127,64           OMOCION         0,00         0,00           ES TELEFONICAS         0,00         2.059,06           0,00         7.761,22         00           OS REALIZADOS POR OTRAS EMPRESAS         0,00         3.253,19           CARÁCTER INFORMATICO         0,00         872,85           OS CARGOS         0,00         31.13,98           IONARIOS         0,00         1.215,24           ONALES DEL EMPLEADOR A LA S.S.         0,00         196,259,70           E PERSONAL: LABORAL         0,00         596,00           FINANCIEROS         0,00         83.731,17           UCRATÓN         0,00         1.215,24           ONARIOS         0,00         1.60,94,88           ALES DEL EMPLEADOR A LA S.S.         0,00         196,009           FINANCIEROS         0,00         33.731,17           DE VERCIÓN         0,00         33.731,17 | OFICINA ORDINARIO NO INVENTARIABLE         0,00         321,43         0,00           SEO         0,00         4.993,59         1.366,41           0,00         127,64         0,00           OMOCION         0,00         0,00         10,46           ES TELEFONICAS         0,00         2.059,06         1.546,15           0,00         7.761,22         392,44           OS REALIZADOS POR OTRAS EMPRESAS         0,00         7.761,22         392,44           OS CARGOS         0,00         7.852,76         3.454,29           DIVERSOS         0,00         72,85         0,00           OSC CARGOS         0,00         1.215,24         0,00           ILABORAL FIJO         0,00         106,094,88         0,00           ONALLABORAL FIJO         0,00         196,094,88         0,00           ALES DEL EMPLENDOR A LA S.S.         0,00         196,094,88         0,00           E PERSONAL LABORAL         0,00         33,731,17         2.285,682,74           URANCIEROS         0,00         34,69         0,00           CIÓN         0,00         33,731,17         2.285,682,74           URANCIEROS         0,00         33,731,17         2.285,682,74 |

Como vemos no es un informe dinámico, nos muestra la información existente en cada cuenta

de mayor.

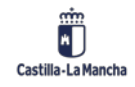